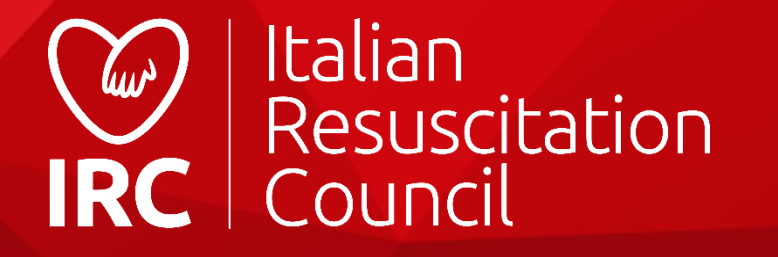

# Guida all'utilizzo del

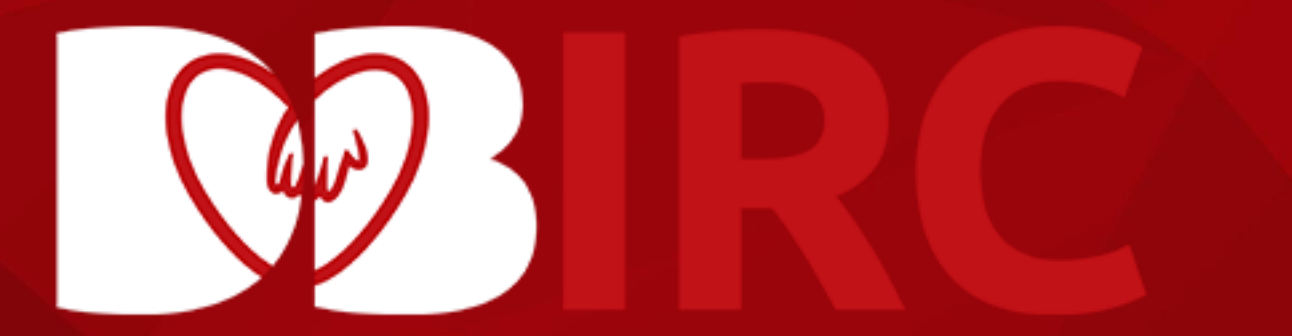

| Aspetti | generali |
|---------|----------|
|---------|----------|

Indice

| Schermata di log in4                |
|-------------------------------------|
| Esecutore                           |
| Pannello di controllo5              |
| Ricerca Direttori e istruttori IRC6 |
| Area personale7                     |
| Account8                            |
| Corsi9                              |
| Sblocco attestato10                 |
| Ordini11                            |
| Calendario Corsi12                  |
| Iscrizione13                        |
| Iscrizione dal sito14               |
| Socio                               |
| Area Personale16                    |
| Pagamenti17                         |
| Qualifiche18                        |
| Documenti19                         |

### Ordine Manuali

| IRC Edizioni Store        | 21 |
|---------------------------|----|
| Consultazione articoli    | 22 |
| Carrello                  | 23 |
| Fatturazione e spedizione | 24 |
| Metodo di pagamento       | 31 |
| Conferma ordine           | 32 |

### Database Corsi

| Direttore | e Corsi/Responsabile CDF                       |   |
|-----------|------------------------------------------------|---|
| Dashboa   | rd34                                           |   |
| Ricerca a | llievo35                                       |   |
| Attivazio | ne corsi int/adv                               |   |
| Creazion  | e corso                                        |   |
| Gestione  | e Corsi                                        |   |
|           | Modifica date40                                |   |
|           | Ricerca istruttori41                           |   |
|           | Ricerca allievi42                              |   |
|           | Inserimento allievo43                          |   |
|           | Elenco allievi44                               |   |
|           | Valutazione allievo45                          |   |
|           | Segnalazione Pl46                              |   |
|           | Segnalazione PD47                              |   |
|           | Istruttore in affiancamento49                  |   |
|           | Chiusura corso50                               |   |
|           | Elenco documenti51                             |   |
|           | Elenco delle iscrizioni52                      |   |
|           | Importazione delle anagrafiche53               |   |
|           | Compilazione modulo importazione anagrafiche54 | 4 |
| CDF       | 55                                             |   |
|           | Pannello di controllo56                        |   |
|           | Esportazione allievi58                         |   |
| Commiss   | sioni/Referente Regionale                      |   |
|           | Dashboard59                                    |   |
|           | Elenco corsi60                                 |   |
|           | Statistiche61                                  |   |

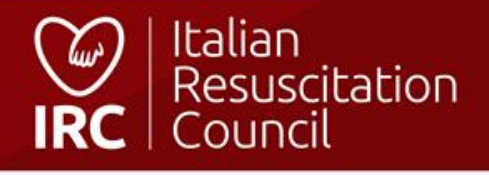

# Aspetti generali

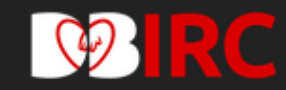

### Registrati al database IRC

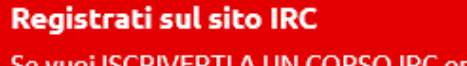

Se vuoi ISCRIVERTI A UN CORSO IRC oppure EFFETTUARE ORDINI di materiale didattico, manuali e altri articoli distribuiti da IRC Edizioni

### Diventa socio IRC

Se vuoi diventare SOCIO IRC, compila e inoltra la domanda di associazione

Iscriviti all'Albo Istruttori

Se vuoi iscriverti all'ALBO ISTRUTTORI riconosciu

Per maggiori informazioni sull'attività IRC vis

Per maggiori informazioni sulla nostra policy

 $\rightarrow$ 

| Accedi                                 |                                                  | V V               |
|----------------------------------------|--------------------------------------------------|-------------------|
| Username                               | Utilizzare le credenziali<br>della registrazione | scelte al momento |
|                                        |                                                  |                   |
| Password                               |                                                  |                   |
|                                        |                                                  |                   |
| Accedi                                 |                                                  |                   |
| Hai dimenticato la passwo              | ord?                                             |                   |
| Hai dimenticato lo userna              | ime?                                             |                   |
|                                        |                                                  |                   |
| Recupero passwo<br>mail indicato nel j | rd/username utenza (all'inc<br>profilo)          | lirizzo e-        |

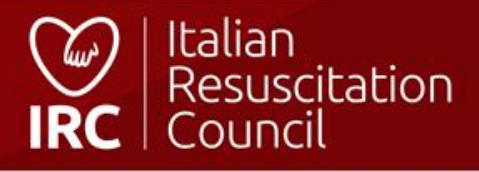

### Schermata di log in

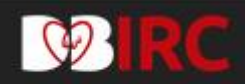

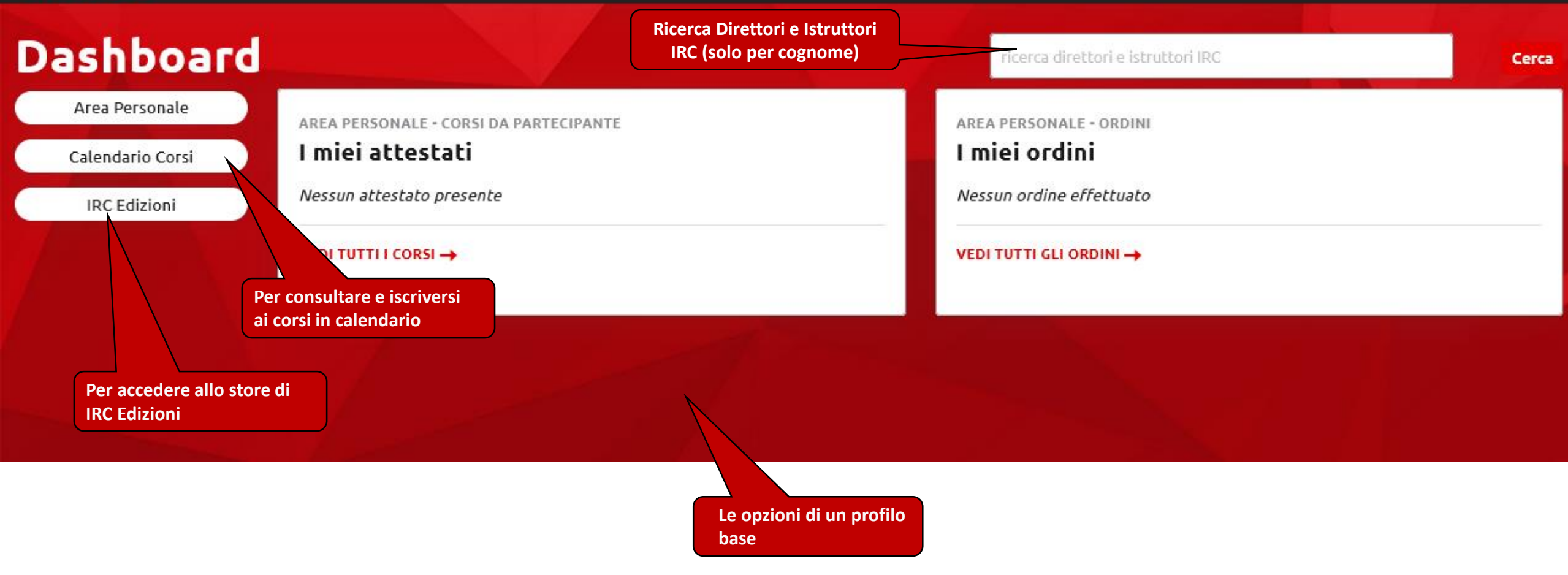

### **Esecutore - Pannello di controllo principale**

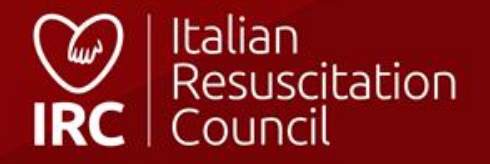

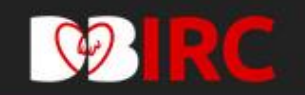

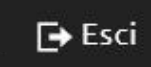

# Ricerca Direttori e Istruttori IRC

| Tipologia del Corso                                                    | Qualifica                                | Regione                                                                                                    | Cognome |
|------------------------------------------------------------------------|------------------------------------------|----------------------------------------------------------------------------------------------------|---------|
| Tutti i tipi di corso                                                  | Tutte le qualifiche                      | ▼ Tutte le regioni                                                                                                    | •       |
|                                                                        |                                          |                                                                                                    | CERCA   |
|                                                                        |                                          |                                                                                                    |         |
| QUALIFICHE<br>Istruttore BLSD sanitari<br>Istruttore BLSD non sanitari | Ricer<br>con t<br>Regi<br>E' di<br>Facil | rca Direttori e Istruttori IRC<br>filtri su tipologia di corso, qualifica e<br>one (solo per cognome).<br>sponibile anche la ricerca dei<br>litatori GIC Base e Avanzati. |         |
|                                                                        |                                          |                                                                                                    |         |

### **Ricerca Direttori e Istruttori IRC**

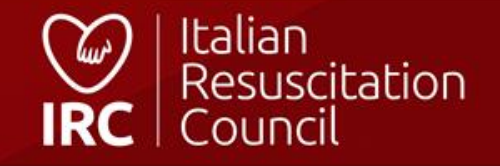

| Profilo                                                                           |                                 |                             |                  |
|-----------------------------------------------------------------------------------|---------------------------------|-----------------------------|------------------|
| Tipo: Esecutore<br>Data di registrazione: 01/01/2020<br>Codice fiscale:<br>Email: |                                 |                             |                  |
| Dati personali                                                                    |                                 |                             |                  |
| Foto (jpg., png., gif - max 500kb)                                                | Nome Data di nascita 19/06/1988 | Cognome<br>Sesso<br>( M ) F | Luogo di nascita |

#### Iscrizione

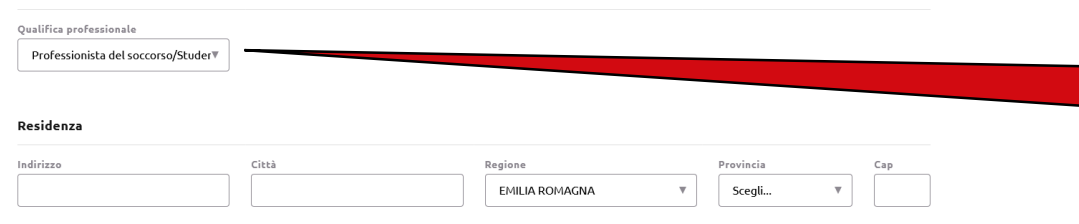

Per coloro che sono censiti come esecutori, il campo Qualifica professionale può essere modificato liberamente. E' possibile modificare ogni campo, ad eccezione del Codice Fiscale

#### Contatti

| TeleFono | Cellulare |
|----------|-----------|
|          | 0666      |

#### Informazioni professionali

| Indirizzo Città Provincia Cap Telefono Fax       |                |
|--------------------------------------------------|----------------|
| Per salvare i                                    |                |
| Curriculum Vites (pfd - max 2 MB) inseriti/aggio | dati<br>ornati |
| Clicca qui per caricare il file                  |                |

### Area personale

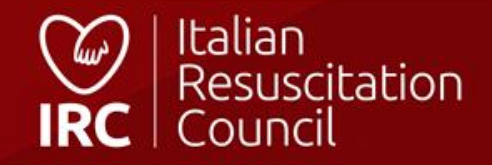

| <b>WIRC</b>                                                                                                    | 💽 Esecutore 🕞 Esci                                                         |
|----------------------------------------------------------------------------------------------------|----------------------------------------------------------------------------|
| Profilo <b>Account</b> Corsi da Partecipante Ordini                                                                                                    |                                                                            |
| Dashboard / Area Personale / Account                                                                                                    |                                                                            |
| Account Esecutore test                                                                                                    |                                                                            |
| Dati utente                                                                                                    |                                                                            |
| Data di registrazione: 11/11/2020   Tipo: Esecutore   Stato Account:   Username   esecutore   Consenso al trattamento dei dati personali:   Consenso al ricevimento di newsletter e materiale informativo:   Si   No   Consenso al trattamento dei dati personali di soggetti terzi: | Per richiedere l'associazione                                              |
| O Si O No Compilare solo se si desidera modificare la password attualmente in uso Nuova Password Conferma Password                                                                                                    | ad IRC (per sanitari). Per<br>non sanitari: Iscrizione Albo<br>Istruttori* |
|                                                                                                    | DIVENTA SOCIO 👤 SALVA 🗎                                                    |

\* Per gli esecutori censiti come «laici» in possesso di titolo di istruttore BLSD riconosciuto da IRC (ad esempio, IRC Comunità o AMIETIP): Il sistema permette l'inoltro automatico della richiesta di iscrizione all'albo.

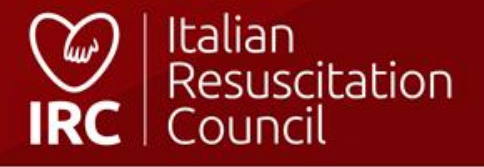

### Area personale - Account

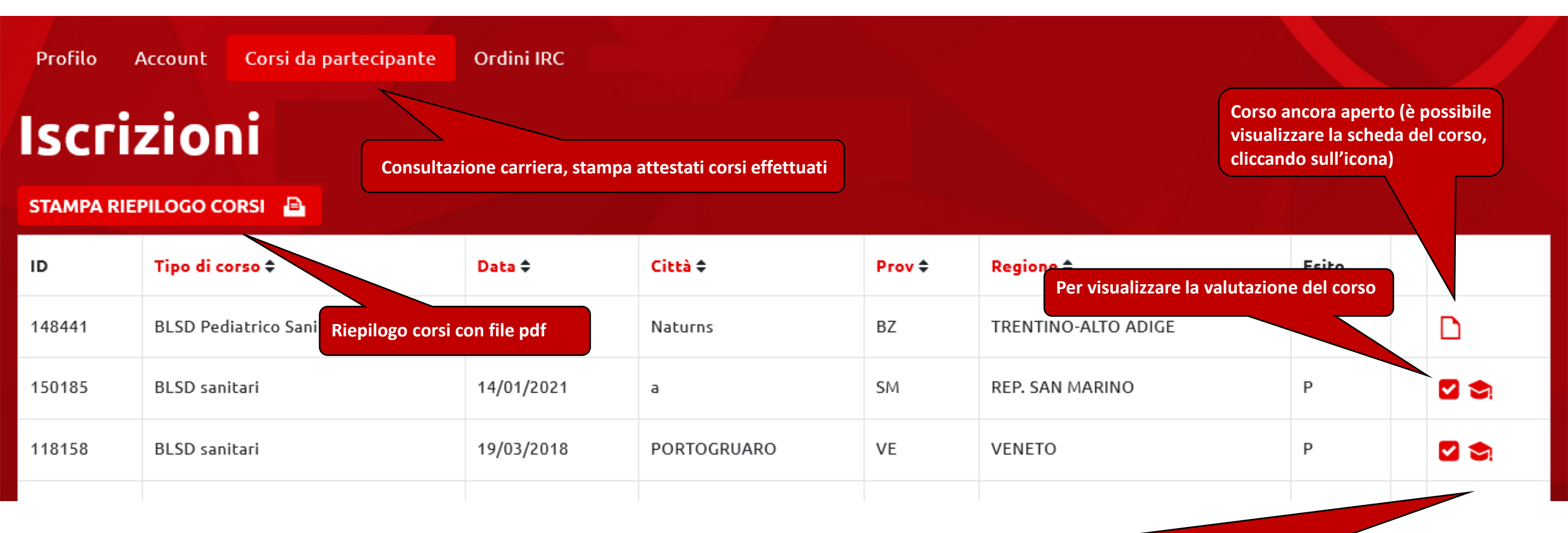

Download attestato – cliccando sull'icona si avvia automaticamente l'operazione se già è stato inserito il codice di sblocco presente sui manuali, altrimenti verrà indirizzato alla pagina dove inserire il codice di sblocco presente nella terza di copertina sui manuali. Per i corsi erogati entro il 31/12/2016 (database IRC precedente) è possibile scaricare la copia conforme.

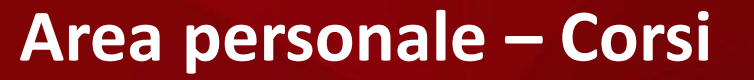

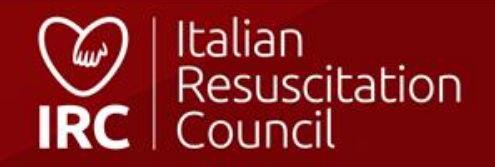

| 93       | RC                    | Corso: BLSD sa                                      | anitari [14/01/20                                                      | 21] - a (SM)                                                           |                                                                            |
|----------|-----------------------|-----------------------------------------------------|------------------------------------------------------------------------|------------------------------------------------------------------------|----------------------------------------------------------------------------|
| Persone  | Soci Nuove richies    | Dettagli                                            |                                                                        |                                                                        |                                                                            |
| Dashboar | d / Amministrazione / | Centro di<br>Formazione                             | Funzione<br><b>Regolare</b>                                            | Direttore<br><b>Cdf test</b>                                           |                                                                            |
| Profilo  | Account Corsi da      | Sede IRC                                            |                                                                        |                                                                        |                                                                            |
| Iscr     | izioni D              | Sede                                                |                                                                        |                                                                        |                                                                            |
| STAMPA R | IEPILOGO CORSI 🔒      | Indirizzo                                           | Città                                                                  | Cap<br><b>40100</b>                                                    | Provincia<br><b>SM</b>                                                     |
| ID       | Tipo di corso 🗢       | Codice sblocco Atte                                 | estato                                                                 |                                                                        |                                                                            |
| 150185   | BLSD sanitari         |                                                     |                                                                        |                                                                        |                                                                            |
| 118158   | BLSD sanitari         | Per poter scaricare l'at<br>che ti è stato consegna | testato devi inserire il codice u<br>to dall'organizzatore (si trova i | nivoco di sblocco, che si trova n<br>in terza di copertina, protetto d | el manuale originale del corso IRC<br>a apposita etichetta). Se non sei in |
| 100701   | PTC Base              | possesso del codice, ti                             | invitiamo cortesemente di fare                                         | : rirerimento al Direttore o all'o                                     | rganizzatore locale del corso.                                             |
| 40778    | PTC Base              | Verifi                                              | ca codice e sblocco at                                                 | testato                                                                | Verifica                                                                   |

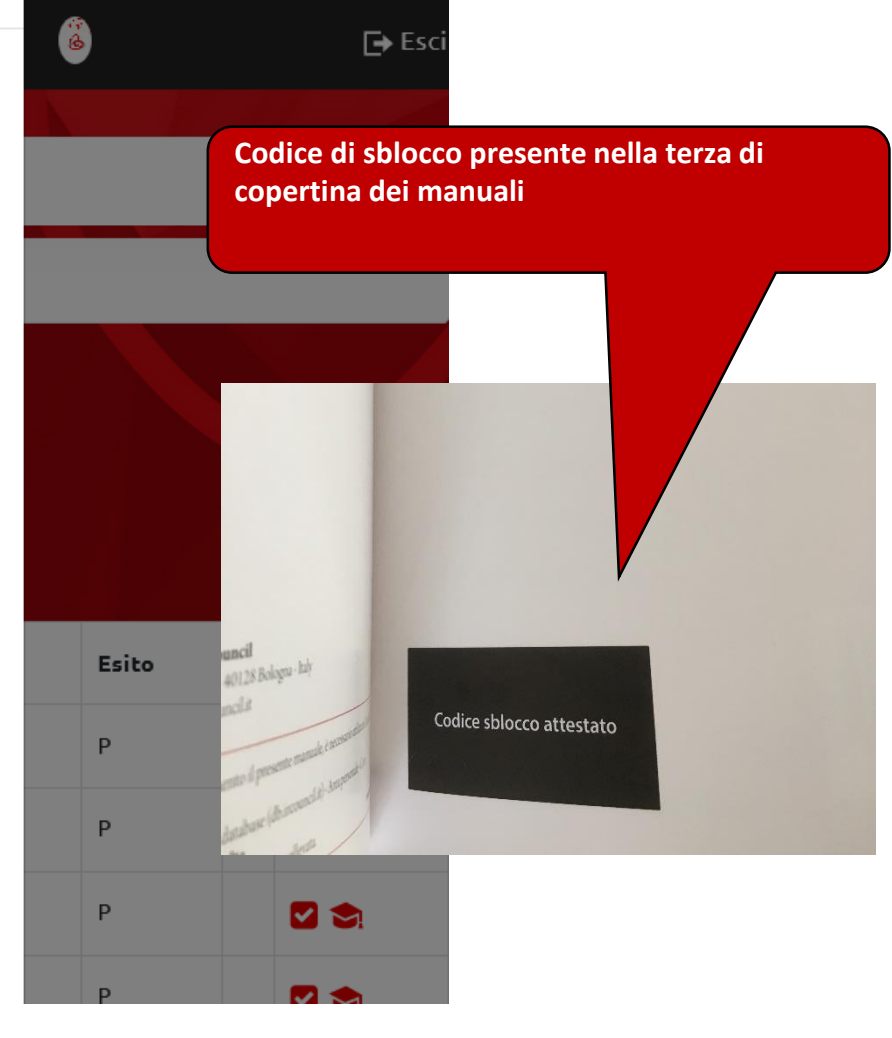

## Area personale – Sblocco attestato

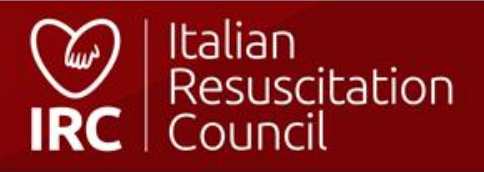

# Ordini

Cerca

Mostra 10 🗢 risultati per pagina

| ID 1        | Data            | Intestatazio della Fattura | Importo € ↑ | Spedizione | Metoto pagamento | Pagato 1 | Stato      |        |
|-------------|-----------------|----------------------------|-------------|------------|------------------|----------|------------|--------|
| 7602        | 19/05/2021      |                            | EUR 22,50   | EUR 0,00   |                  |          | In attesa  | 10     |
| 7598        | 06/05/2021      |                            | EUR 44,00   | EUR 10,00  | Contrassegno     |          | Spedito    | •      |
| Pagina 1 di | 1               |                            |             |            |                  |          |            |        |
|             |                 |                            |             |            |                  |          | Indietro 1 | Avanti |
|             | Storico dei pro | pri ordini da IRC Edizioni |             |            |                  |          |            |        |

### Area personale – Ordini

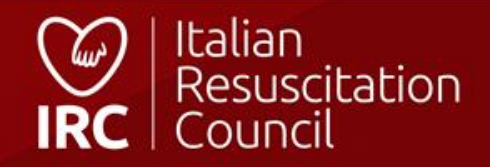

# Calendario Corsi

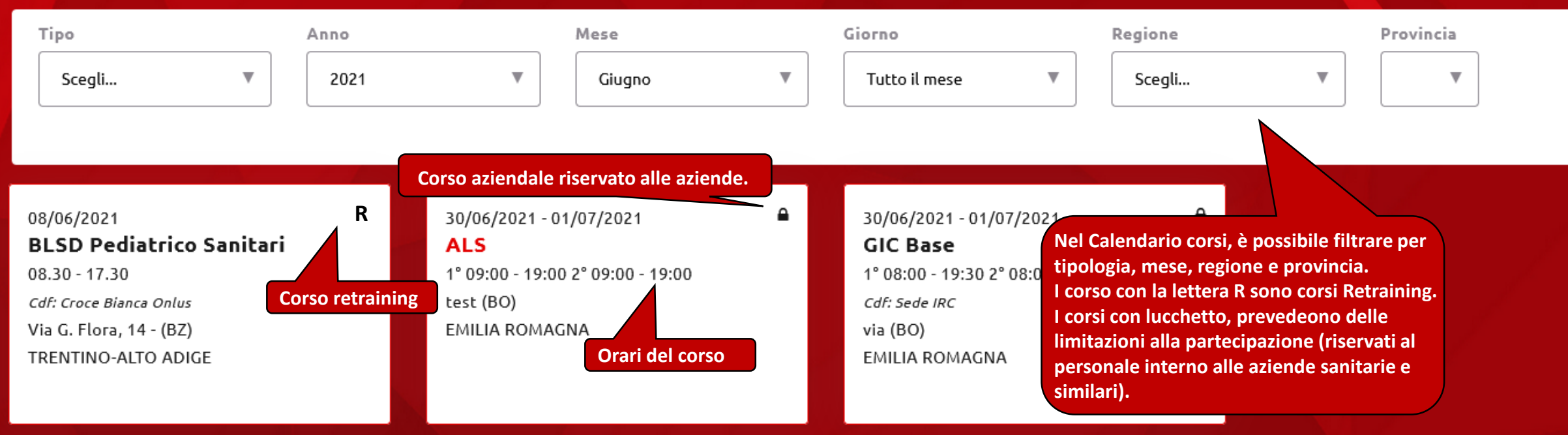

### **Calendario corsi**

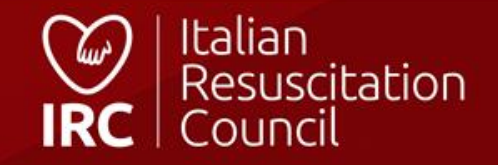

| Iscrizione al Corso Link per territore: her                                                                                                    | st//db2020.ircouncil.it/calendario/iscrizione-al-corso/150206/cd07         | 733de                                                             |                                                                   |
|----------------------------------------------------------------------------------------------------|----------------------------------------------------------------------------|-------------------------------------------------------------------|-------------------------------------------------------------------|
| Dettagli                                                                                                    |                                                                            |                                                                   |                                                                   |
| Centro di Formazione                                                                                                    | Data<br>30/06/2021 - 01/07/2021                                            | Tipo corso<br>ALS                                                 | Funzione<br>Regolare                                              |
| Aperto al Pubblico<br>NO                                                                                                    | Direttore                                                                  |                                                                   |                                                                   |
| Sede e Contatti                                                                                                    |                                                                            |                                                                   |                                                                   |
| Indirizzo<br>test                                                                                                    | Città<br>bologna                                                           | Cap<br>00001                                                      | Provincia<br>BO                                                   |
| Regione<br>EMILIA ROMAGNA                                                                                                    | Email                                                                      | Telefono<br>123                                                   |                                                                   |
| Faculty                                                                                                    |                                                                            |                                                                   |                                                                   |
| Nessun membro                                                                                                    |                                                                            |                                                                   |                                                                   |
| Caratteristiche generali<br>Obiettivi del corso<br>Il corso fornisce un approccio standardizzato alla rianimazione cardiopolmona                                                                                                    | re negli adulti. Questo corso è finalizzato a fornire ai componenti di u   | in team multidisciplinare d'emergenza le seguenza                 | enerali del corso                                                 |
| <ol> <li>Gestione delle situazioni di arresto cardiaco in qualità sia di leader sia di coi</li> <li>Gestione delle situazioni di peri-arresto;</li> <li>Gestione del paziente rianimato fino al trasferimento in ambiente intensivo</li> </ol> | mponente del team, attraverso l'applicazione dell'algoritmo ed una ef<br>; | fficace comunicazione con il resto del                            |                                                                   |
| 4. Comunicazione con i parenti del paziente.                                                                                                    |                                                                            |                                                                   |                                                                   |
| Durata del corso<br>IUI corso si sviluppa su due giornate, ciascuna di 10 ore.                                                                                                    |                                                                            |                                                                   | (che dovrà essere confermata dal                                  |
| Destinatari del corso<br>Il corso è destinato a medici ed infermieri.                                                                                                    |                                                                            |                                                                   | Direttore). Per una più facile<br>gestione dei corsi aziendali, è |
| Qualifiche istruttori<br>La maggioranza degli Istruttori deve avere la qualifica di Full Instructor ALS. P                                                                                                    | otranno essere presenti Istruttori ALS in affiancamento.                   |                                                                   | possibile richiedere l'iscrizione,                                |
| <                                                                                                    |                                                                            |                                                                   | anche in retroattivo, entro un                                    |
| Ho letto e preso coscienza dei contenuti e della modelità di svolgimento dei corso                                                                                                    |                                                                            |                                                                   | corso                                                             |
| Partecipazione                                                                                                    |                                                                            |                                                                   |                                                                   |
| Partecipa al corso in qualità di Esecutore                                                                                                    | lscrizi                                                                    | one in qualità di Esecutore o<br>t (nol caso di ringtizione della |                                                                   |
| A Corso aziendale riservato                                                                                                    | sola p                                                                     | prova teorica)                                                    | Iseriviti                                                         |
|                                                                                                    |                                                                            |                                                                   |                                                                   |

## **Calendario Corsi - Iscrizione**

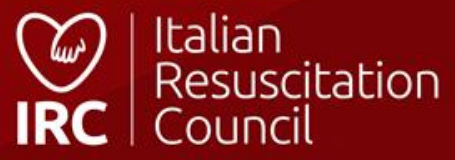

Informazioni corsi Calendario corsi

Iscrizione tramite il sito (<u>https://corsi.ircouncil.it/calendario-corsi</u>). Per consultare il Calendario Corsi sul sito, non è necessario essere in possesso di un profilo IRC.

### Cerca corsi per:

#### Tipo di corso

🖲 Tutti

Corsi per famiglie e operatori non sanitari

🔿 Corsi per operatori sanitari

#### Categoria corso

Corso Advanced Life Support

Filtri di ricerca vità formativa promossa e coordinata da realian resuscreacio

formazione in emergenza con particolare attenzione alla risposta all'arresto cardiaco nell'adulto e nel bambino e all'evento traumatico. La formazione è **rivolta a tutti**: dal comune cittadino che può trovarsi spettatore di un evento acuto ai professionisti del soccorso non sanitari (Vigili del fuoco, ecc.) ai professionisti sanitari. Per questi ultimi sono identificati diversi livelli di competenza base e avanzata in funzione sia delle esigenze del sanitario che del suo ruolo nei sistemi di risposta alle emergenze. Tutti questi **corsi di formazione sono omogenei in Europa**, con disegno condiviso da tutte le organizzazioni nazionali corrispondenti a livello europeo e coordinato da ERC.

### 🚯 Maggiori informazioni sui corsi, prezzi e certificazioni

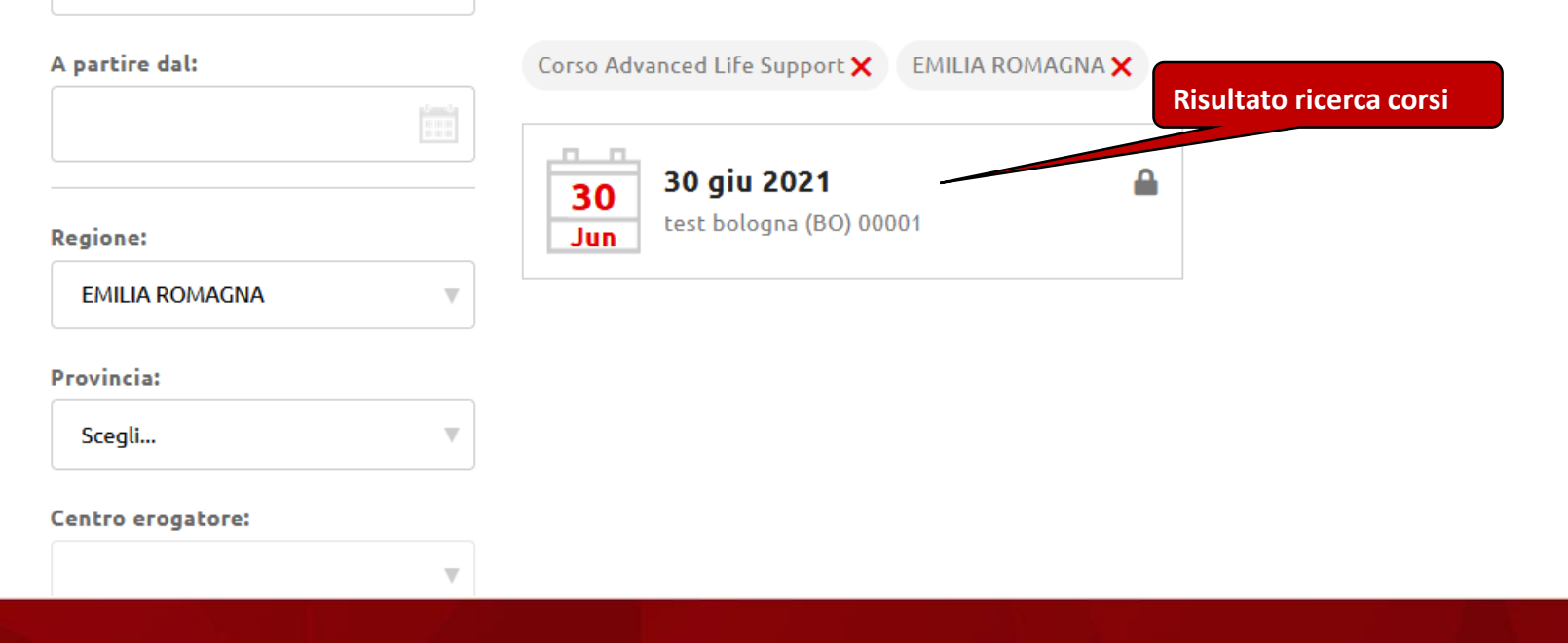

### Iscrizione Corsi – dal sito

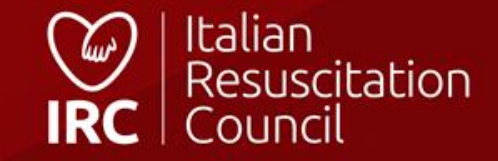

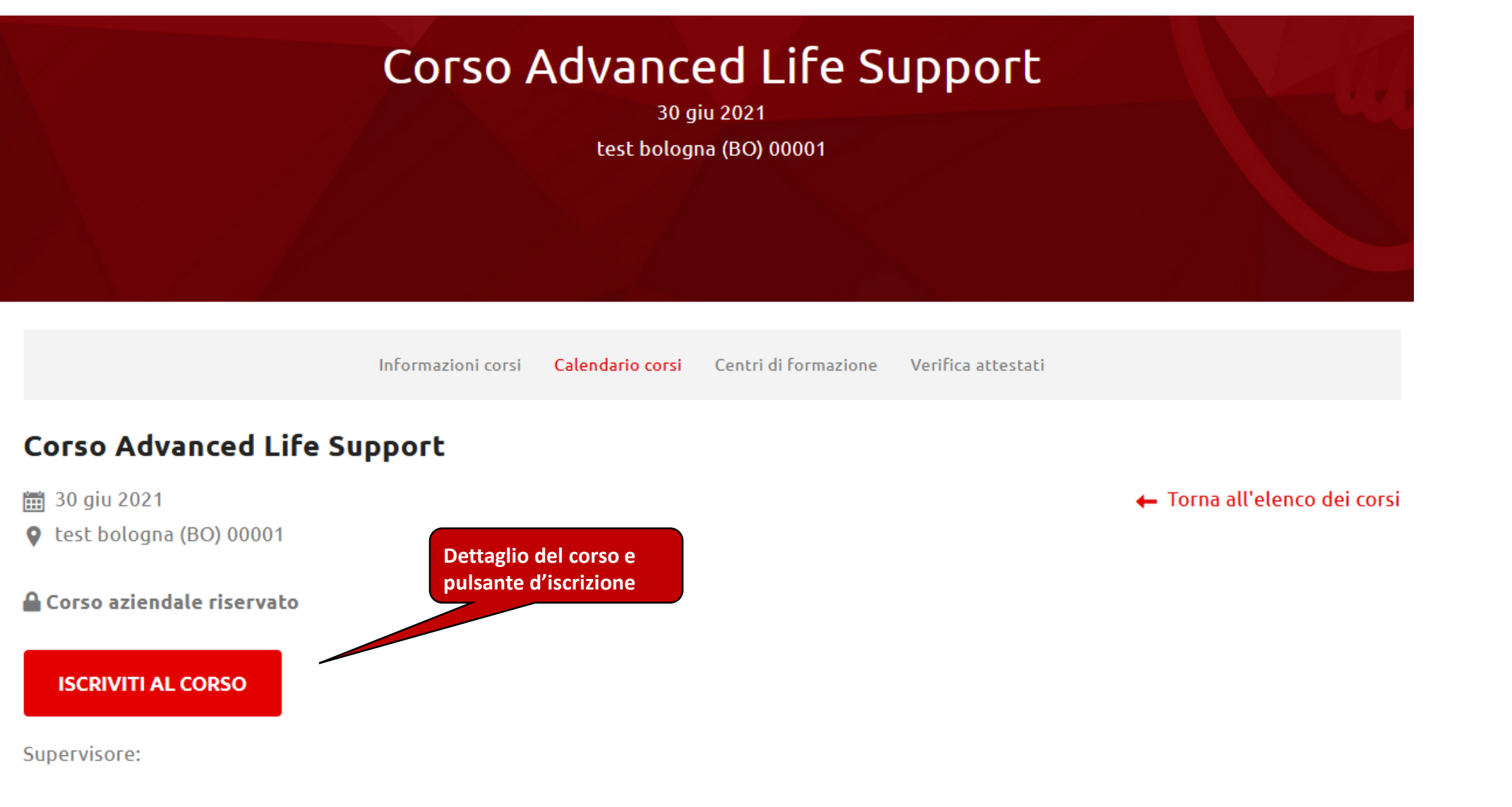

Email:

## Iscrizione Corsi – dal sito

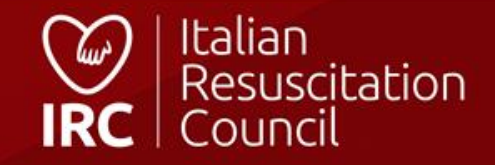

| Profilo Account Pagamenti Corsi - Documenti Ordini Qualifiche                                                         |                                                                                                    |
|----------------------------------------------------------------------------------------------------|----------------------------------------------------------------------------------------------------|
| Dashboard / Area Personale                                                                                            |                                                                                                    |
| Area Personale                                                                                                    |                                                                                                    |
| Profilo<br>Gestisci i tuoi dati anagrafici<br>Dettaglio →                                                             | Account<br>Gestisci i tuoi parametri di accesso alla tua Area Riservata<br>Dettaglio →                                                   |
| Pagamenti<br>Elenco Pagamenti Quote Associative<br>Dettaglio →                                                        | Corsi come Membro della Faculty<br>Visualizza i Corsi a cui hai partecipato come Istruttore, Istruttore in affiancamento,<br>Dettaglio → |
| Corsi da Partecipante<br>Visaulizza i Corsi a cui hai partecipato come Allievo e scarica gli Attestati<br>Dettaglio → | Documenti<br>Visualizza i tuoi documenti<br>Dettaglio →                                                                                  |
| Ordini<br>Visualizza i tuoi ordini a IRC Edizioni<br>Dettaglio →                                                      | Qualifiche<br>Visualizza le tue qualifiche<br>Dettaglio →                                                                                |
| Socio - Area Personale                                                                                                | Italian<br>Resuscitation<br>IRC Council                                                                                                  |

# Pagamenti

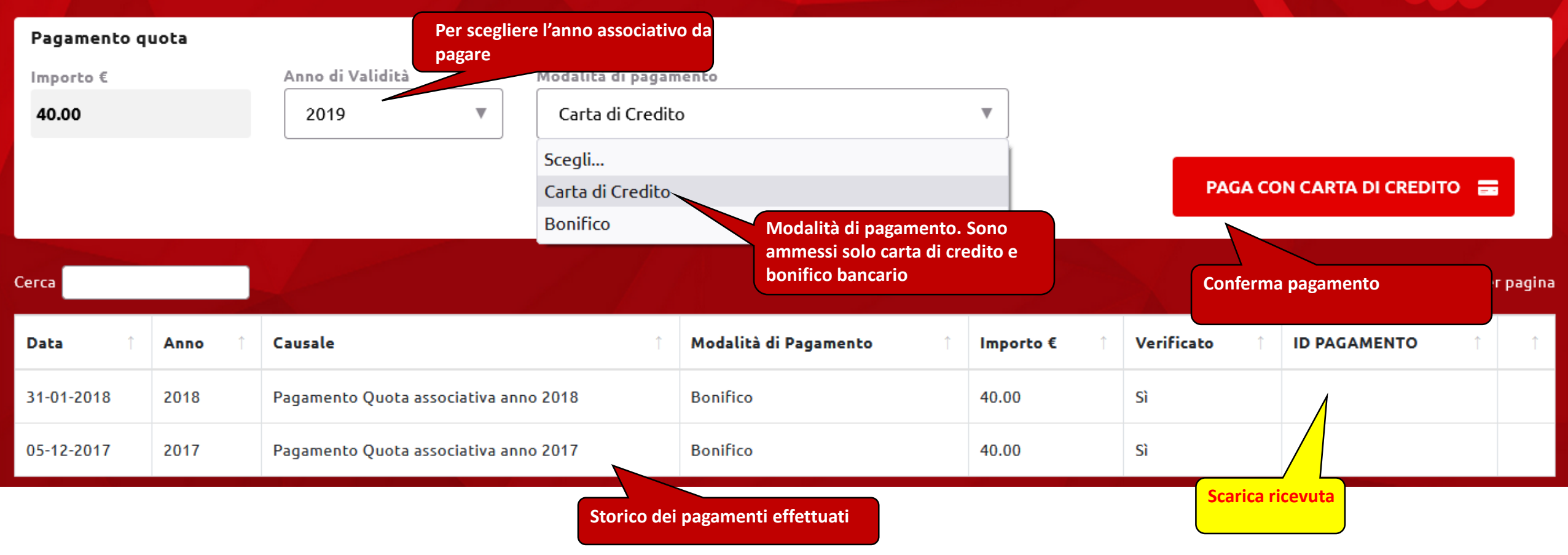

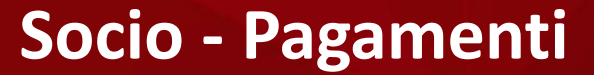

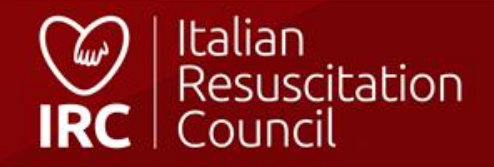

| Ruoli e Qualifiche                                                          |                         |
|-----------------------------------------------------------------------------|-------------------------|
| Centri di Formazione Centro di formazione d'appartenenza                    |                         |
| Italian Resuscitation Council                                               |                         |
|                                                                             |                         |
| Qualifiche   Stampa   Per scaricare l'attestazione delle proprie qualifiche |                         |
| O6/07/2019 - Tipo di corso BLSD non sanitari Livello Istruttore             |                         |
| 🔮 01/06/2019 - Tipo di corso BLSD sanitari Livello Istruttore               |                         |
| 🔮 01/06/2019 - Tipo di corso BLSD non sanitari Livello Candidato Istruttore |                         |
| 29/11/2018 - Tipo di corso BLSD sanitari Livello Candidato Istruttore       |                         |
| 18/10/2016 - Tipo di corso BLSD sanitari Livello Potenziale Istruttore      |                         |
| ocio - Qualifiche                                                           | Italian<br>Resuscitatio |

### Documenti

#### Regolamenti

🕒 Regolamento Corsi IRC

🖪 Regolamento concessione patrocinio IRC

🖪 Regolamento esecutivo dello statuto Italian Resuscitation Council

Documenti riservati a disposizione dei Soci (Regolamenti, Verbali, ecc.)

an Resuscitation Council

🛿 Regolamento gestione segnalazioni Italian Resuscitation Council

#### Verbali

Verbale riunione CD IRC 28 settembre 2020 (teleconferenza) Verbale riunione CD IRC 30 luglio 2020 (teleconferenza) Verbale Assemblea Ordinaria Soci IRC 20 giugno 2020 (teleconferenza) Verbale riunione CD IRC 16 giugno 2020 (teleconferenza) 🕒 Verbale riunione CD IRC 18 maggio 2020 (teleconferenza) Verbale riunione CD IRC 29 aprile 2020 (teleconferenza) Verbale riunione CD IRC 10 aprile 2020 (teleconferenza) Verbale riunione CD IRC 14 marzo 2020 (teleconferenza) Verbale riunione CD IRC 29 febbraio 2020 (teleconferenza) Verbale riunione CD IRC 18 gennaio 2020 Verbale riunione CD IRC 17 dicembre 2019 (teleconferenza) Parallel riunione CD IRC 30 novembre 2019 R Verbale riunione CD IRC 19 ottobre 2019 Participation Provide the International Provided International Provided International Pr Verbale Assemblea Ordinaria Soci IRC 11-12 ottobre 2019 Verbale riunione CD IRC 07 settembre 2019 Verbale riunione CD IRC 1 agosto 2019 (teleconferenza) 🖪 Verbale riunione CD IRC 20 luglio 2019 (teleconferenza) Verbale riunione CD IRC 26 giugno 2019 (teleconferenza) 🕑 Verbale Assemblea Ordinaria Soci IRC 26 Giugno 2019 Verbale riunione CD IRC 19 giugno 2019 (teleconferenza)

Verbale riunione CD IRC 27 ottobre 2018 (teleconferenza) A Verbale riunione CD IRC 21 settembre 2018 Verbale riunione CD IRC 21 luglio 2018 Verbale Assemblea Ordinaria Soci IRC 16 giugno 2018 Allegato verbale riunione CD IRC 16 giugno 2018 (riunione Referenti Regionali) Verbale riunione CD IRC 16 giugno 2018 A Verbale riunione CD IRC 21 aprile 2018 Verbale riunione CD IRC 4 marzo 2018 Verbale riunione CD IRC 19-20 gennaio 2018 Verbale riunione CD IRC 3 dicembre 2017 Pa Verbale riunione CD IRC 19 novembre 2017 Verbale riunione CD IRC 14 ottobre 2017 Verbale riunione CD IRC 12 ottobre 2017 Pa Verbale riunione CD IRC 22-23 settembre 2017 Verbale riunione CD IRC 7-8 luglio 2017 Verbale Assemblea Ordinaria Soci IRC 27 maggio 2017 Verbale riunione CD IRC 26-27 maggio 2017 Verbale riunione CD IRC 26 aprile 2017 (teleconferenza) Verbale riunione CD IRC 31 marzo-1 aprile 2017 Verbale riunione CD IRC 12 febbraio 2017 Verbale riunione CD IRC 13-14 gennaio 2017

### Socio - Documenti

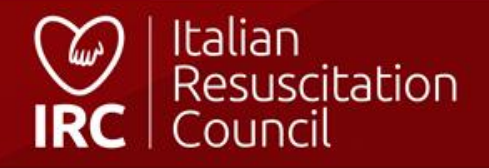

# Ordini manuali/gadget

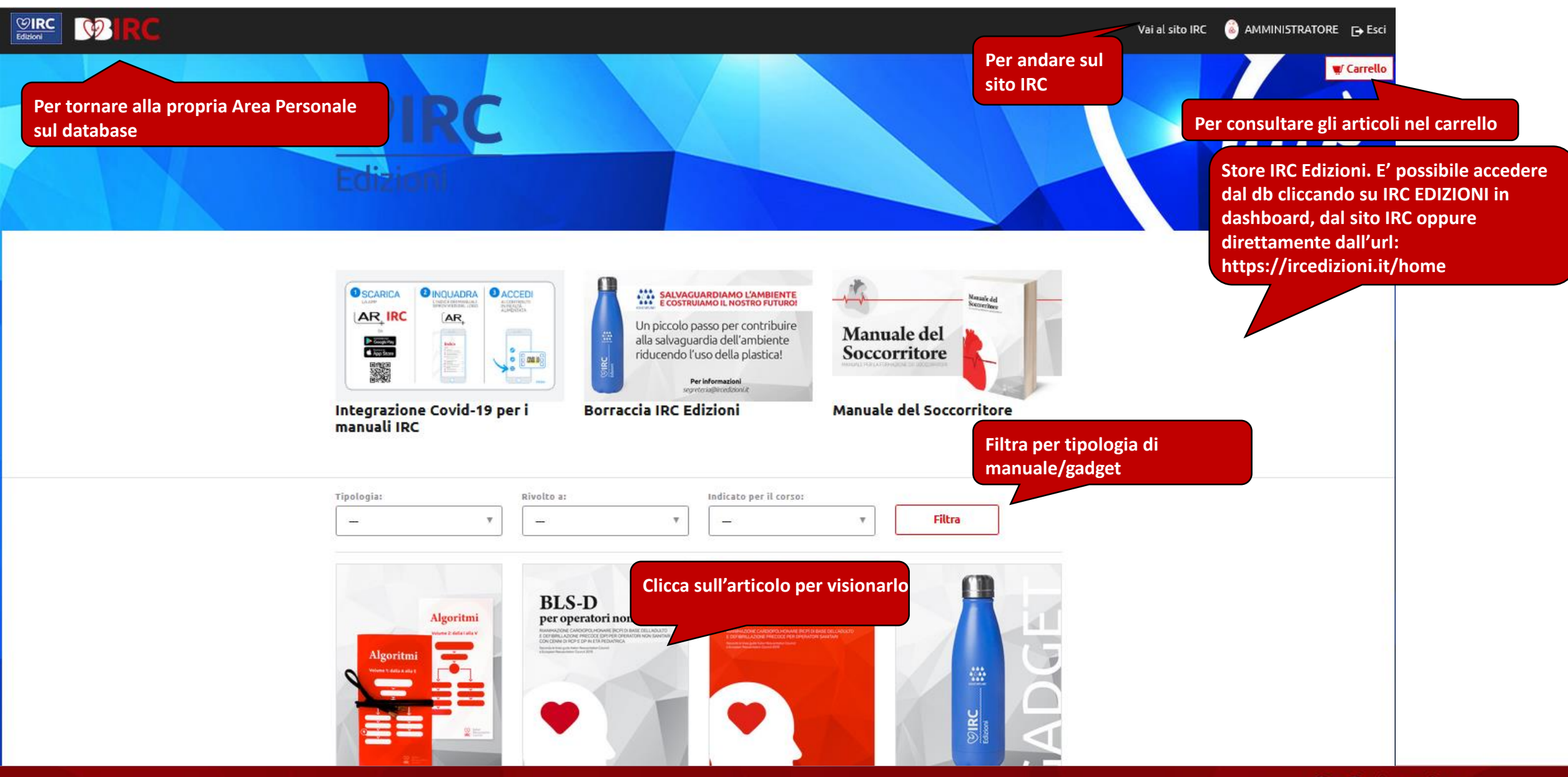

**IRC Edizioni Store** 

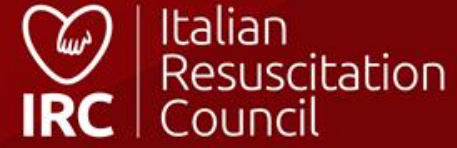

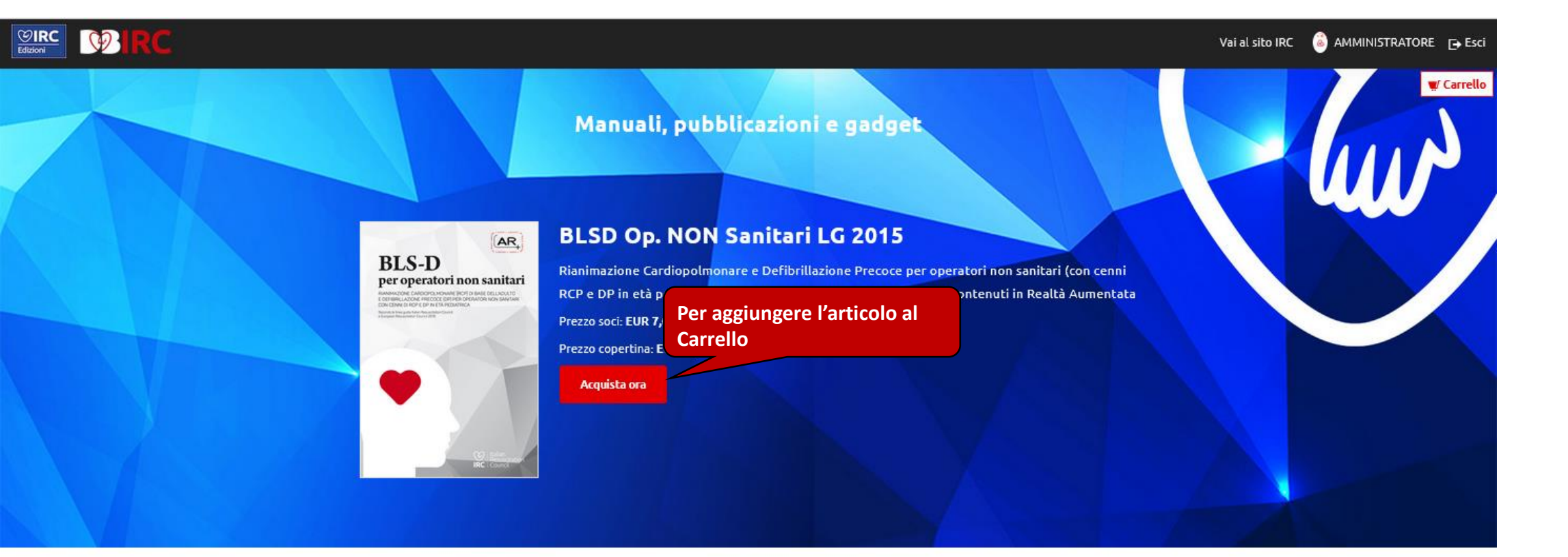

#### 2a edizione, 2019.

Manuale di Rianimazione Cardiopolmonare (RCP) di base dell'adulto e Defibrillazione Precoce (DP) per operatori non sanitari (c.d. "laici") con cenni di RCP e DP in età pediatrica. A cura di Emma Actis Perinetto e Luigina Capra. Si ringrazia per la collaborazione: Commissione BLS-D IRC, Commissione Emergenza Pediatrica e Neonatale IRC, Comitato Scientifico IRC, Comitato Formazione IRC e Consiglio Direttivo IRC Indice del manuale INTRODUZIONE CAPITOLO 1 – Morte cardiaca improvvisa CAPITOLO 2 – La catena della sopravvivenza

CAPITOLO 3 - Sequenza BLSD

### **Consultazione articoli**

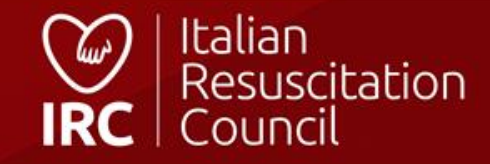

### Carrello

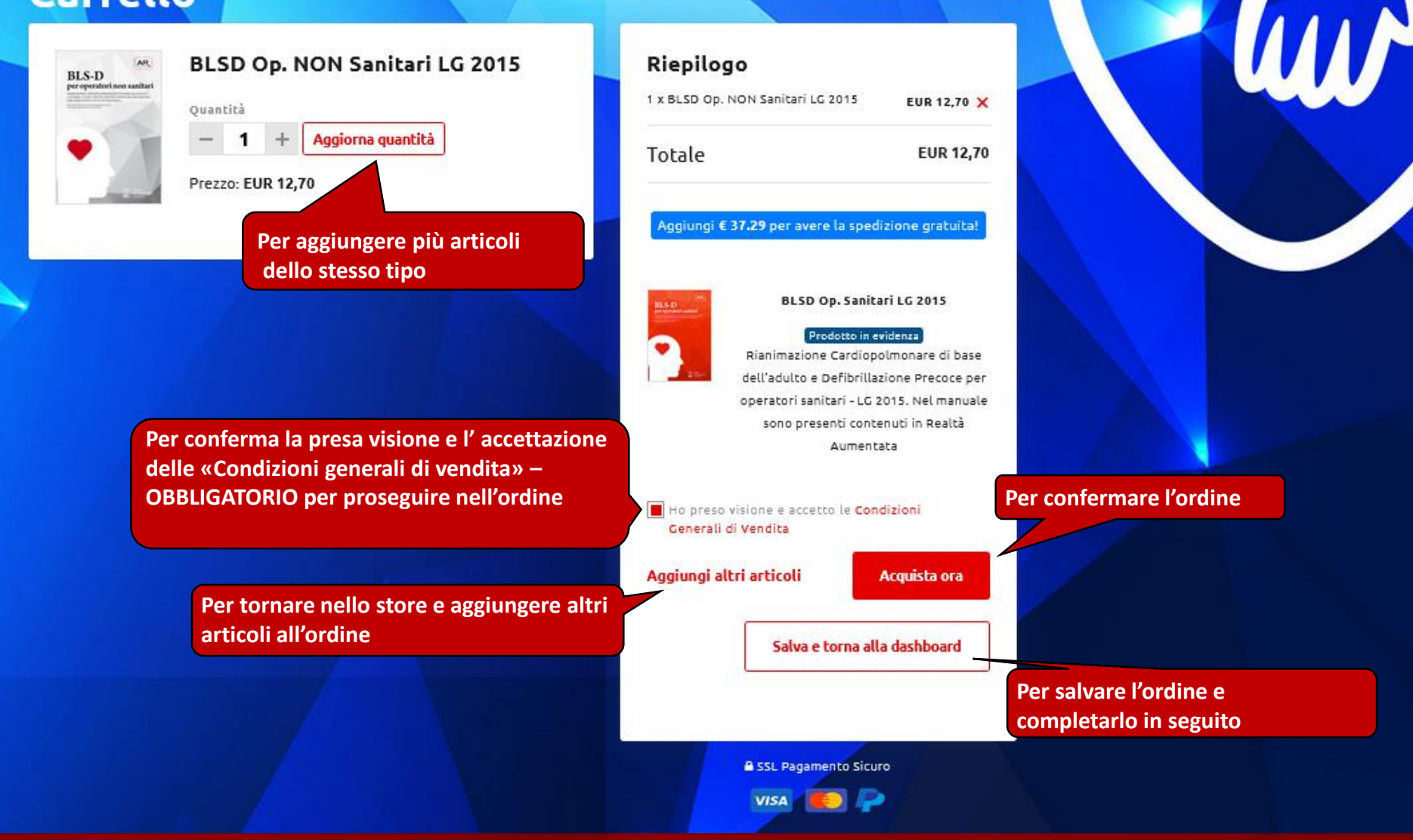

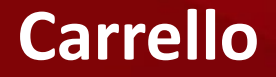

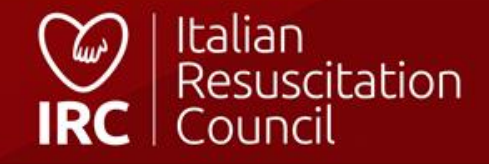

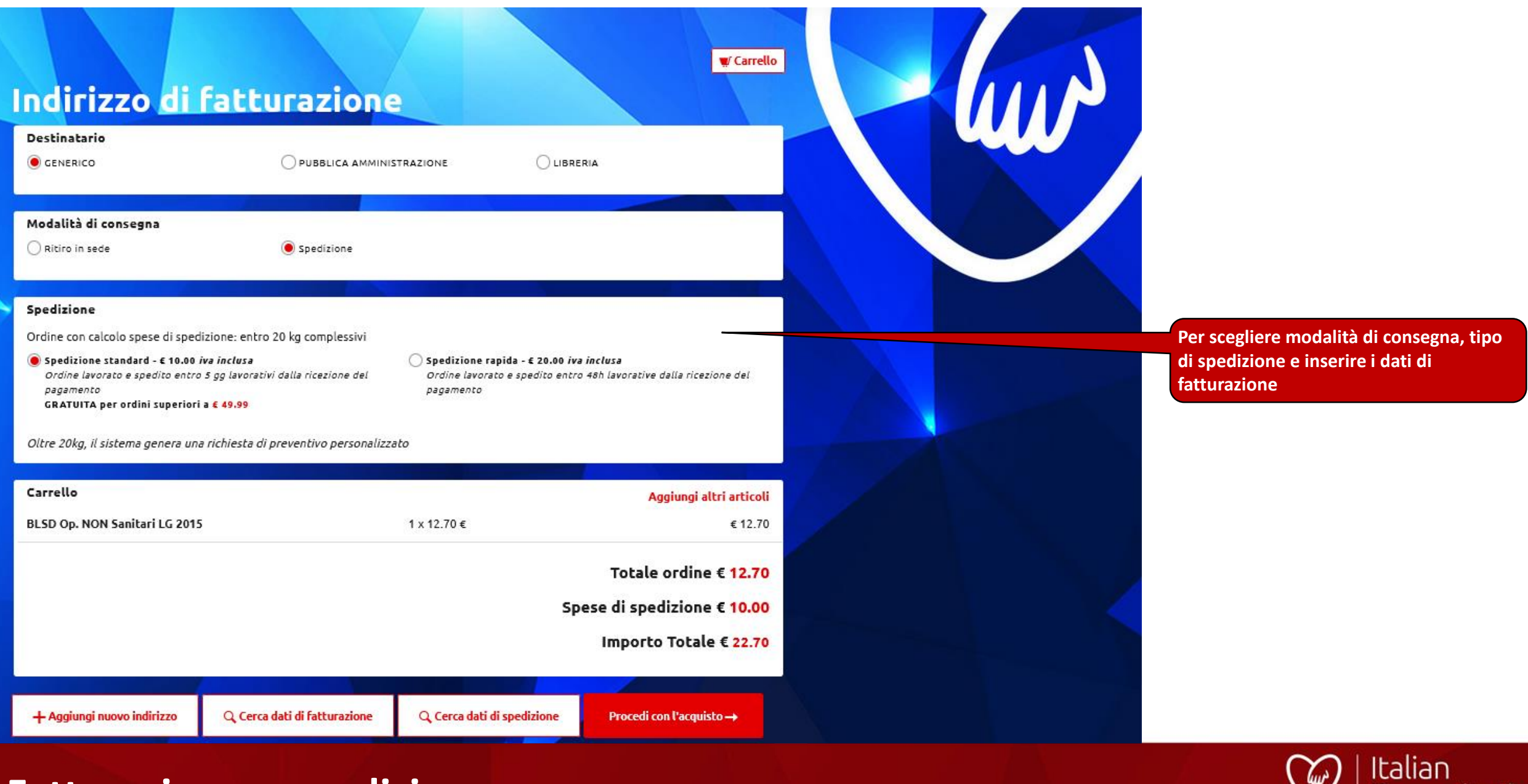

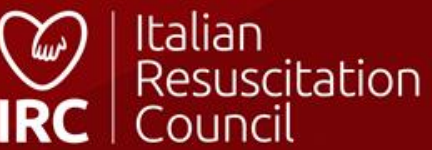

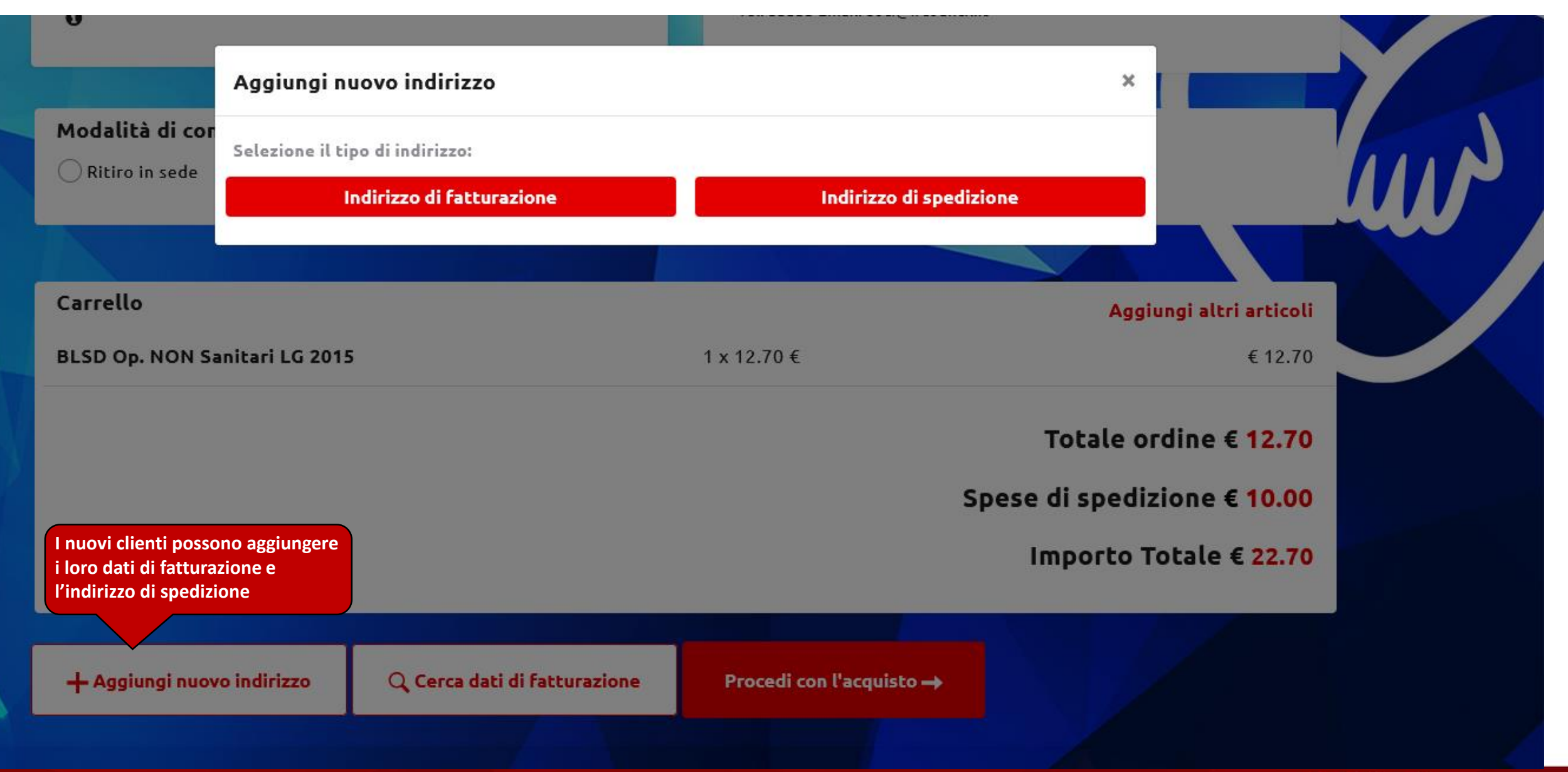

![](_page_24_Picture_2.jpeg)

#### Indirizzo di fatturazione

#### Gentile Cliente,

La legge di Bilancio 2018 (l. 205/2017) ha introdotto, con decorrenza dal 1º gennaio 2019, l'obbligo della fatturazione elettronica per la cessione di beni e le prestazioni di servizi verso aziende e privati residenti sul territorio italiano. A tal fine, i possessori di Partita IVA all'atto dell'ordine devono comunicare obbligatoriamente il loro Codice Univoco Destinatario o in alternativa l'indirizzo di posta elettronica certificata (PEC) onde permettere il corretto recapito, attraverso lo SDI, della fattura in formato elettronico. Grazie.

| Persona giuridica<br>O Si O No | Ragione Sociale / Cognome e Nome (per perse | one Fisiche)        |                                                                            |
|--------------------------------|---------------------------------------------|---------------------|----------------------------------------------------------------------------|
| Codice IPA                     | Codice Univoco Destinatario                 | Indirizzo Email PEC |                                                                            |
|                                |                                             |                     | Per inserire i dati di fatturazione.<br>In caso di persone fisiche: codice |
| Partita IVA                    | Codice Fiscale                              | Indirizzo           | IPA, Destinario, P.I. e pec NON                                            |
|                                |                                             |                     |                                                                            |
| Città                          | Cap                                         | Provincia           |                                                                            |
|                                |                                             | Scegli              | T C C C C C C C C C C C C C C C C C C C                                    |
|                                |                                             |                     | SALVA                                                                      |

![](_page_25_Picture_5.jpeg)

![](_page_26_Picture_0.jpeg)

![](_page_26_Picture_2.jpeg)

![](_page_27_Figure_0.jpeg)

![](_page_27_Picture_2.jpeg)

| Indirizzo di spedizione                 |                               |                          | ×                                                                                       |
|-----------------------------------------|-------------------------------|--------------------------|-----------------------------------------------------------------------------------------|
| Presso (Nome e Cognome / Ragione Social | le) Indirizzo                 | Città                    | Per inserire un nuovo indirizzo di<br>spedizione da abbinare ai dati di<br>fatturazione |
| Cap<br>Email per info tracking          | Scegli                        | Telefono/<br>▼           | SALVA                                                                                   |
|                                         |                               |                          | Importo Totale € 22.70                                                                  |
| + Aggiungi nuovo indirizzo              | Q. Cerca dati di fatturazione | Procedi con l'acquisto → |                                                                                         |

![](_page_28_Picture_2.jpeg)

![](_page_29_Figure_0.jpeg)

\*per il ritiro in sede, non è necessario impostare un indirizzo di spedizione

![](_page_29_Picture_3.jpeg)

# Pagamento

### Contrassegno

### > Carta di Credito

### > Paypal

### 🗸 Bonifico Bancario

![](_page_30_Figure_5.jpeg)

![](_page_30_Figure_6.jpeg)

## Metodo di pagamento

![](_page_30_Picture_8.jpeg)

![](_page_31_Figure_0.jpeg)

![](_page_31_Picture_1.jpeg)

![](_page_31_Picture_2.jpeg)

# Database corsi

| Dashboard ricerca allievo (codice fiscale) Cerca                                                                                                    | ricerca direttori e istruttori IRC Cerca                                                                                                    |
|----------------------------------------------------------------------------------------------------|----------------------------------------------------------------------------------------------------|
| Amministrazione   Area Personale   Calendario Corsi   Gestione Corsi   IRC Edi:   Gestione (I'utenza del Co-Referente del Centro di Formazione) – responsabile CdF                                                                                                    | estione corsi - elenco corsi<br>orsi da chiudere<br>DLSD sanitari 25/04/2021<br>BLSD non sanitari 15/01/2021<br>BLSD sanitari 18/12/2020<br>VEDI TUTTI I CORSI DA CHIUDERE → |
| Gestione dei corsi – Attivazione corsi<br>intermedi e avanzati e elenco corsi da<br>Direttore       ICO CORSI<br>di chiusura       3         ALS       26/04/2021         ALS       19/04/2021         ILS       26/10/2020         VEDI TUTTI IN ATTESA DI CHIUSURA → | GESTIONE CORSI - ELENCO CORSI         Corsi futuri da direttore       1         Corso Direttori       09/07/2021         VEDI TUTTI I CORSI →                                |
| GESTIONE CORSI - ELENCO ISCRIZIONI<br>Elenco delle iscrizioni 3<br>BLSD sanitari   02/11/2020                                                                                                    | AREA PERSONALE - CORSI COME MEMBRO DELLA FACULTY         Corsi futuri in cui faccio parte della faculty       225         BLSD non sanitari       16/04/2021                 |

**Direttore Corsi/Responsabile CdF - Dashboard** 

![](_page_33_Picture_2.jpeg)

# Ricerca allievo

Codice fiscale

Codice\_fiscale\_allievo

CERCA

| <b>Nome allievo</b><br>Elenco corsi da partecipante |            | torico dei corsi svolti con<br>funzione disponibile solo<br>orso e responsabile CdF) | IRC da un allievo<br>per i Direttori di |                     |
|-----------------------------------------------------|------------|--------------------------------------------------------------------------------------|-----------------------------------------|---------------------|
| Tipo di corso 🗢                                     | Data 🗘     | Città 🕈                                                                              | Prov \$                                 | Regione 🗢           |
| BLSD non sanitari                                   | 16/12/2019 | Bologna                                                                              | во                                      | EMILIA ROMAGNA      |
| BLSD sanitari                                       | 14/01/2021 | а                                                                                    | SM                                      | REP. SAN MARINO     |
| BLSD Pediatrico Sanitari                            | 19/01/2021 | BOLZANO                                                                              | BZ                                      | TRENTINO-ALTO ADIGE |
| GIC Base                                            | 12/01/2021 | v                                                                                    | PZ                                      | BASILICATA          |
| PTC Base                                            | 21/01/2021 | Bologna                                                                              | во                                      | EMILIA ROMAGNA      |
| BLSD sanitari                                       | 20/01/2021 | ргоvа                                                                                | во                                      | EMILIA ROMAGNA      |

# Direttore Corsi/Responsabile CdF – Ricerca allievo

![](_page_34_Picture_6.jpeg)

![](_page_35_Picture_0.jpeg)

| Elenco Corsi Direttore                                 |                                  | Iscrizioni                                                                                                    |             |
|--------------------------------------------------------|----------------------------------|----------------------------------------------------------------------------------------------------|-------------|
| Elenco Corsi                                           |                                  | Richieste di iscrizione ai corsi                                                                                |             |
|                                                        | Dettaglio 🔶                      |                                                                                                    | Dettaglio 🔶 |
|                                                        | Per programmare corsi avanzati e | d de la constant de la constant de la constant de la constant de la constant de la constant de la constant de l |             |
| Documenti                                              | corsi ed ai corsi futuri         | ortazione anagrafiche                                                                                           |             |
| Materiale didattico scaricabile dal Direttore di corso |                                  | Procedura di importazione delle anagrafiche da file Excel                                                       |             |
|                                                        | Dettaglio 🔶                      |                                                                                                    | Dettaglio 🔶 |

### **Direttore Corsi/Responsabile CDF – Gestione Corsi**

![](_page_35_Picture_3.jpeg)

# **Elenco Corsi Direttore**

| CD | EΛ | N.  | vo     |  |
|----|----|-----|--------|--|
|    |    | 1.1 | <br>vu |  |

| ۲i | ce | гса | 1 |
|----|----|-----|---|
| •  | ~~ |     |   |

F

| licerca | Тіро   |       | Dal | AL | Stato corso | Per attivare un nuovo corso<br>intermedio/avanzato | D |
|---------|--------|-------|-----|----|-------------|----------------------------------------------------|---|
|         | Scegli | ▼     |     |    | Scegli      | Ŧ                                                  |   |
| egione  | Prov   | Città |     |    |             |                                                    |   |
| Scegli  | Y      | ▼     |     |    |             |                                                    |   |

CERCA

| ID     | Tipo \$               | Data 🗸     | Città 🗢 | Prov \$ | Regione 🗢      | Stato        | Note |     |
|--------|-----------------------|------------|---------|---------|----------------|--------------|------|-----|
| 150208 | Corso Direttori       | 09-07-2021 | Bologna | во      | EMILIA ROMAGNA | DA APPROVARE |      | / 8 |
| 150203 | ALS                   | 26-04-2021 | Bologna | во      | EMILIA ROMAGNA | DA CHIUDERE  |      | 1   |
| 150202 | BLSD sanitari         | 25-04-2021 | bologna | во      | EMILIA ROMAGNA | APPROVATO    |      | / 8 |
| 150205 | ALS                   | 19-04-2021 | Bologna | во      | EMILIA ROMAGNA | DA CHIUDERE  |      |     |
| 150187 | BLSD non sanitari [r] | 15-01-2021 | v       | AQ      | ABRUZZO        | APPROVATO    |      | / 8 |
| 149330 | BLSD sanitari         | 21-12-2020 | Bologna | во      | EMILIA ROMAGNA | CHIUSO       |      |     |
| 145005 | PLCD capitari         | 18 12 2020 | Pologna | PO      |                |              |      |     |

# Direttore Corsi – Attivazione corsi Avanzati/Intermedi

![](_page_36_Picture_7.jpeg)

### Crea nuovo corso

| Dettagli                               |                                     |                   |                           |                          |                   |                 |      |
|----------------------------------------|-------------------------------------|-------------------|---------------------------|--------------------------|-------------------|-----------------|------|
| Tipologia di cors                      | 0                                   | Campo obbligatori | o in fase di chiusura     | del corso (avvenuta      |                   |                 |      |
| Data Inizio                            | Data fine                           | consegna manuali  | ai discenti)              |                          |                   |                 |      |
|                                        |                                     |                   |                           |                          |                   |                 |      |
| Tipo corso                             | Funzione                            |                   |                           |                          |                   |                 |      |
| Scegli T                               | REGOLARE                            |                   | ssimo di Partecipanti 🗕 🕂 |                          |                   |                 |      |
| Scegli                                 | Materiale                           |                   |                           |                          |                   |                 |      |
|                                        | NO                                  | Υ                 |                           |                          |                   |                 |      |
| ILS                                    |                                     |                   |                           |                          |                   |                 |      |
| Sede                                   |                                     |                   |                           |                          |                   |                 |      |
|                                        |                                     |                   |                           |                          |                   |                 |      |
| Indirizzo                              | Città                               | CAP               |                           | Regione                  |                   | Prov            |      |
|                                        | Bologna                             |                   |                           | EMILIA ROMAGNA           |                   | . 80            |      |
| E-mail Campo note visi preposta/Segret | bile solo a Commissione<br>eria IRC | Organizz          | lore Locale               |                          |                   |                 |      |
| Note                                   |                                     |                   |                           | <b>0</b>                 |                   |                 |      |
|                                        |                                     |                   |                           | Campo note visibile a ch | niunque nel Caler | dario Corsi     | 11.  |
| Note (calendario corso)                |                                     |                   |                           |                          |                   |                 |      |
| Max 200 caratteri                      |                                     |                   |                           |                          |                   |                 | //   |
| Info Orari                             |                                     |                   |                           |                          |                   |                 |      |
| Inizio                                 | Fine                                | ]                 |                           |                          |                   |                 |      |
| -:-                                    | -:-                                 |                   |                           |                          |                   |                 |      |
|                                        |                                     |                   |                           |                          |                   |                 |      |
|                                        |                                     |                   |                           |                          | ٦                 | INDIETRO ← SALV | /A 🗎 |

# Direttore Corsi/Responsabile CdF– Creazione corso

![](_page_37_Picture_3.jpeg)

Corso Per inserire la faculty del corso 7/2021

Una volta attivato il corso, è possibile copiare il link e inviarlo agli allievi – una volta effettuato l'accesso al database, il link indirizza direttamente alla scheda di iscrizione al corso, senza la necessità di passare dal Calendario corsi

Link per iscrizione: https://db2020.ircouncil.it/calendario/iscrizione-al-corso/150210/dae700ef

#### id: 150210

Centro di Formazione:

Tipo corso: ILS

Funzione: Regolare

Data inizio: 30/07/2021 - Data fine: 30/07/2021

Direttore:

#### Dettagli

| Aperto al Pubblico<br>NO       | • | Materiale SI     | • | Numero Massimo di Partecipanti 🗕 | 10 +                      |              |
|--------------------------------|---|------------------|---|----------------------------------|---------------------------|--------------|
| Sede                           |   |                  |   |                                  |                           |              |
| Indirizzo<br>Via Croce Coperta |   | Città<br>Bologna |   | CAP<br>40128                     | Regione<br>EMILIA ROMAGNA | Prov<br>BO T |

Man Reference

![](_page_38_Picture_13.jpeg)

![](_page_38_Picture_14.jpeg)

# Modifica date

#### id: 150210

Centro di Formazione:

Tipo corso: ILS

Funzione: Regolare

Data inizio: 30/07/2021 - Data fine: 30/07/2021

### Dettagli

| Data inizio                                               | Data fine                                                                                          |                      |                  |   |
|-----------------------------------------------------------|----------------------------------------------------------------------------------------------------|----------------------|------------------|---|
| Attenzione: modificand                                    | o le date del corso la faculty già insi                                                            | erita verrà dismessa |                  |   |
| E' possibile mod<br>rispetto del Rego<br>della data cance | ificare la data di un corso nel<br>plamento Corsi IRC – la modifica<br>lla la faculty già inserita |                      | INDIETRO ← SALVA | 8 |

## Gestione Corsi – Modifica date

![](_page_39_Picture_10.jpeg)

| co-Direttore           |            |
|------------------------|------------|
| Co-Direttore seleziona | Aggiungi 🕂 |
|                        |            |

#### Direttore in affiancamento

Si ricorda che l'affiancamento di un Candidato uscito dal Corso Direttori in classe 2 può essere effettuato soltanto nei corsi diretti da un Formatore GIC o Corso Direttori. Gli affiancamenti richiesti devono essere effettuati con Direttori differenti. N.B. Ai fini del raggiungimento dell'abilitazione di direttore, il candidato deve effettuare gli affiancamenti richiesti in corsi pieni. Gli affiancamenti svolti nei corsi retraining non concorrono al raggiungimento dell'abilitazione full.

| Direttore in affiancamento                               | )                                                                                                    | Aggiungi +                                                            |
|----------------------------------------------------------|----------------------------------------------------------------------------------------------------|-----------------------------------------------------------------------|
| Istruttore           Istruttore           • Nome istrutt | 1. Per cercare l'istruttore da inserire in faculty<br>(vengono visualizzati solamente coloro in regola<br>con quote ed abilitazioni) | 2. Per confermare il nominativo scelto<br>nella faculty<br>Aggiungi + |

#### Istruttori in affiancamento

Si ricorda che l'affiancamento di un Candidato uscito dal GIC in classe 2 può essere effettuato soltanto nei corsi cui faculty soddisfa il vincolo della presenza al suo interno di un Formatore GIC. N.B. Ai fini del raggiungimento dell'abilitazione di istruttore, il candidato deve effettuare gli affiancamenti richiesti in corsi pieni. Gli affiancamenti svolti nei corsi retraining non concorrono al raggiungimento dell'abilitazione full.

# Gestione Corsi – Ricerca istruttori

![](_page_40_Picture_7.jpeg)

| Dettagli Corso | Modifica date | Faculty | Alliev |
|----------------|---------------|---------|--------|
|----------------|---------------|---------|--------|

# Elenco allievi

| 150202                           |                           |           |                            |              |                                  |                 |
|----------------------------------|---------------------------|-----------|----------------------------|--------------|----------------------------------|-----------------|
| itro di Formazione:              |                           |           |                            |              |                                  |                 |
| o corso: <b>BLSD sanitari</b>    |                           |           |                            |              |                                  |                 |
| zione: <b>Regolare</b>           |                           |           |                            |              |                                  |                 |
| inizio: <b>25/04/2021</b> - Data | a fine: <b>25/04/2021</b> |           |                            |              | Per cercare e inserire un alliev | o nel corso     |
| ttore:                           |                           |           |                            |              |                                  |                 |
| catore:                          |                           |           |                            |              |                                  |                 |
|                                  |                           |           |                            |              |                                  |                 |
|                                  |                           |           |                            |              |                                  | Aggiungi 🕇      |
|                                  |                           |           |                            |              |                                  |                 |
| ta incriziona                    | † Neminative              | † Email   |                            |              | t Esita t                        | ↑ ↑             |
| aiscrizione                      |                           | Emait     | Categoria                  | Attestato N. | Esito                            |                 |
|                                  |                           |           | No data available in table | •            |                                  |                 |
|                                  |                           |           |                            |              |                                  |                 |
|                                  |                           |           |                            |              |                                  |                 |
|                                  |                           |           |                            |              |                                  | Indietro Avanti |
|                                  |                           |           |                            |              |                                  |                 |
|                                  |                           |           |                            |              |                                  |                 |
|                                  |                           |           |                            |              |                                  | CHIUSURA 🗹      |
|                                  |                           |           |                            |              |                                  |                 |
|                                  |                           |           |                            |              |                                  | 1648 - 1644     |
|                                  |                           |           |                            |              | $\sim$                           | Italian         |
| stione Co                        | orsi – Ricerc             | a Allievi |                            |              | $\nabla$                         | Resuscitati     |
|                                  |                           |           |                            |              | IRC                              | Council         |

# Aggiungi allievo

| id: <b>150202</b><br>Centro di Formazione: |                              |                  |                                                                                                    |                    |                                                                         |                                                                                                    |                                                                                             |         |          |          |        |
|--------------------------------------------|------------------------------|------------------|----------------------------------------------------------------------------------------------------|--------------------|-------------------------------------------------------------------------|----------------------------------------------------------------------------------------------------|---------------------------------------------------------------------------------------------|---------|----------|----------|--------|
| Tipo corso: <b>BLSD sanitar</b>            | i                            | Per co<br>sister | Per cercare un allievo da inserire nel corso. Il<br>sistema restituisce un risultato inserendo almeno 3 |                    |                                                                         |                                                                                                    |                                                                                             |         |          |          |        |
| Funzione: Regolare                         |                              | carat            | teri in uno dei camp                                                                                    | i di ricerca dispo | onibili. Si                                                             |                                                                                                    |                                                                                             |         |          |          |        |
| Data inizio: <b>25/04/2021</b> -           | Data fine: <b>25/04/2021</b> | consi            | consiglia di effettuare sempre la ricerca per codice                                                    |                    |                                                                         |                                                                                                    |                                                                                             |         |          |          |        |
| Direttore:                                 |                              | TISCAL           | e!                                                                                                    |                    |                                                                         |                                                                                                    |                                                                                             |         |          |          |        |
| Nome                                       |                              | Cognome          |                                                                                                    | En                 | nail                                                                    |                                                                                                    | Codice fiscal                                                                               | e       |          |          |        |
|                                            |                              | esecutore        |                                                                                                    |                    |                                                                         |                                                                                                    |                                                                                             |         |          |          |        |
|                                            |                              |                  |                                                                                                    |                    | Nell'elenco<br>che rispett<br>profession<br>inseriti in e<br>mail e con | o degli allievi, figurano<br>ano i requisiti per il co<br>ale (i profili «laici» no<br>un corso per sanitari),<br>senso trattamento dat | solamente i prof<br>rso: categoria<br>n possono essere<br>profilo attivo con<br>i personali | illi    | 10 🕈     |          | CERCA  |
| Тіро                                       | Nominativo                   | Ť                | CF                                                                                                    | Categoria          | Ť                                                                       | nascita                                                                                                    | Ť                                                                                           | Prov    |          | Ť        | Ť      |
| Esecutore                                  | Esecutore test               |                  | ESE123                                                                                                  | Medico             |                                                                         | 01/01/1990                                                                                                    |                                                                                             |         |          |          | Ð      |
|                                            |                              |                  |                                                                                                    |                    |                                                                         | Pe                                                                                                    | r aggiungere l'all                                                                          | ievo ne | l corso  | <b>r</b> |        |
|                                            |                              |                  |                                                                                                    |                    |                                                                         |                                                                                                    |                                                                                             |         | Indietro | o 1      | Avanti |

### **Gestione Corsi – Inserimento allievo**

![](_page_42_Picture_4.jpeg)

# Elenco allievi

| id: 147785                                      |                                                                                 |                                          |
|-------------------------------------------------|---------------------------------------------------------------------------------|------------------------------------------|
| Centro di Formazione:                           |                                                                                 |                                          |
| Funzione: Pegelare                              |                                                                                 |                                          |
| Data inizio: 12/04/2021 - Data fine: 12/04/2021 | Per i corsi in F                                                                | AD: per esportare gli allievi caricati e |
| Direttore:                                      | generare il filo                                                                | e excel per importare le anagrafiche     |
|                                                 | sulla piattafor                                                                 | rma FAD IRC                              |
|                                                 |                                                                                 |                                          |
|                                                 |                                                                                 | Esporta 🗵 Aggiungi 🕇                     |
|                                                 | 입니다. 이번 이는 것은 것은 것이 같이 있는 것이 같이 있는 것이 같이 많이 많이 많이 많이 많이 많이 많이 많이 많이 많이 많이 많이 많이 |                                          |
|                                                 |                                                                                 | Per inserire la valutazione              |
| Data iscrizione                                 | Categoria                                                                       | Attesta                                  |
| 25 Jup 21                                       | Professionista del soccorso/Studente Professioni sanitario                      | valutazione                              |
| 2530121                                         | Professionista dei soccorso/stadence Professioni sanitarie                      |                                          |
|                                                 |                                                                                 | Per eliminare l'allievo dal              |
|                                                 |                                                                                 | corso                                    |
|                                                 |                                                                                 |                                          |
|                                                 |                                                                                 |                                          |
|                                                 | _                                                                               | CHIUSURA 🗹                               |
|                                                 | Pe                                                                              | er chiudere il corso                     |
|                                                 |                                                                                 |                                          |
|                                                 |                                                                                 |                                          |

### **Gestione Corsi – Elenco allievi**

![](_page_43_Picture_4.jpeg)

# Modifica valutazione

| Corso: BLSD sanitari [25/04/2021] (BO)<br>Allievo:<br>Posizione: Esecutore | Presente al corso<br>Si<br>No                                                                                                  |
|----------------------------------------------------------------------------|----------------------------------------------------------------------------------------------------|
| Dettaglio       Test teorico       90       Passa       V                  | est 2<br>•gli V                                                                                                    |
| Esito<br>Passa 🔻                                                           | Per segnalare come Potenziale Istruttore un allievo<br>Per salvare la valutazione dell'allievo<br>SALVA 🖹 SEGNALA 🏆 INDIETRO ← |

### **Gestione Corsi – Valutazione allievo**

![](_page_44_Picture_4.jpeg)

#### Elenco Corsi Iscrizioni Documenti Impor

Dashboard / Corsi / Elenco Corsi / Dettagli cors

Dettagli Corso Modifica date Faculty

# Modifica valuta:

Corso: BLSD sanitari [25/04/2021] - - (BC Allievo:

| Dettaglio    |  |
|--------------|--|
| Test teorico |  |
| 95           |  |

Esito

Passa

Istruttore/Direttore proponente

#### Candidato

Scegli...

Confermato da:

![](_page_45_Picture_10.jpeg)

Skill test

Passa

Professionista del soccorso/Studente Professioni sanitarie - Soccorritore

#### Criteri

Supera il test teorico con percentuale maggiore al 95%

Esegue lo Skill Test senza nessun errore di sequenza e tecnica

Il candidato istruttore dimostra di accettare la metodologia proposta, partecipa in modo critico e costruttivo alla learning conversation e accetta il rinforzo costruttivo

Il candidato ha un atteggiamento positivo nei confronti del corso, senza essere troppo esuberante e con umorismo controllato; Dimostra interesse a partecipare al corso; Non parla o gioca con il telefono, non esce ripetutamente dalle isole di addestramento, non interviene con atteggiamento di giudizio o superiorità nelle discussioni, fa domande pertinenti; Mostra autocontrollo e capacità di ascolto

Il candidato accetta il coinvolgimento diretto e rappresenta un p per gli altri discenti

Padroneggia conoscenze e abilità pratiche, trasmette sicurezza e no esperie professionale diretta nel soccorso e nella gestione delle emergenze, con parti riferimento alla disciplina di interesse

SALVA 🗎

![](_page_45_Picture_20.jpeg)

![](_page_45_Picture_21.jpeg)

SEGNALA 🏾 🏆

INDIETRO +

![](_page_45_Picture_22.jpeg)

| Direttore                                                                                          |                                         |
|----------------------------------------------------------------------------------------------------|-----------------------------------------|
| co-Direttore  Co-Direttore  seleziona                                                              |                                         |
| Istruttore<br>Per segnalare un istruttore come Potenziale Direttore<br>Seleziona<br>Segnala<br>Y & |                                         |
|                                                                                                    | INDIETRO ← CHIUSURA 🗹                   |
| Gestione Corsi – Segnalazione Potenziale Direttore                                                 | Italian<br>Resuscitation<br>IRC Council |

![](_page_47_Picture_0.jpeg)

### seleziona

#### co-Direttore

| Co-Di | irettore  |
|-------|-----------|
| Ð     | seleziona |

### Direttore in affiancamento

Si ricorda che l'affiancamento di un Candidato uscito dal Corso Dirett N.B. Ai fini del raggiungimento dell'abilitazione di direttore, il candid

| Diret | tore | in  | affi | anca | mer |
|-------|------|-----|------|------|-----|
| •     | sele | ezi | iona |      |     |

![](_page_47_Picture_7.jpeg)

**BIANCHINI SARAH** 

#### Istruttori in affiancamento

![](_page_47_Picture_10.jpeg)

\_ \_ . . \_ \_ . . \_ . . .

#### **Candidato Direttore**

Infermiere/Ostetrica - Infermiere

#### Criteri

Minimo 8 corsi svolti in qualità di Istruttore a pieno titolo

Esperto dei contenuti scientifici del Corso.

Esperienza professionale specifica rispetto alle competenze sviluppate nel Corso

- O Condivide la filosofia didattica IRC, è flessibile, fortemente motivato e consapevole delle responsabilità connesse al ruolo di Direttore di Corso
- Gestione di ogni metodologia didattica prevista (lezioni interattive, workshop, sessioni di addestramento pratico per l'acquisizione di abilità tecniche, simulazioni). Conduzione delle sessioni di valutazione formativa continua e sommativacertificativa più complesse per criticità relazionali o di apprendimento
- 🔿 Ha spiccate competenze relazionali, metodologiche e organizzative necessarie per la Direzione di Corsi, in particolare per il coordinamento, la supervisione, l'animazione/facilitazione di gruppi di adulti in situazione di app Per confermare la segnalazione, spuntare tutte gruppi di istruttori
- le voci dell'elenco 🔿 Padroneggia conoscenze e abilità pratiche, trasmette sicurezza professionale diretta nel soccorso e nella gestione delle emergenze, con par

SALVA 💾

tori differenti.

# Gestione Corsi – Segnalazione Potenziale Direttore

riferimento alla disciplina di interesse

![](_page_47_Picture_24.jpeg)

| Direttore in affiancamento                                                                                                    |                                                                                              |                                                                                                    |                    |                 |
|----------------------------------------------------------------------------------------------------|----------------------------------------------------------------------------------------------|----------------------------------------------------------------------------------------------------|--------------------|-----------------|
| Si ricorda che l'affiancamento di un Candidato uscito dal Corso Direttori<br>N.B. Ai fini del raggiungimento dell'abilitazione di direttore, il candidati                                       | Istruttore in affian                                                                         | camento                                                                                                    |                    | ori differenti. |
|                                                                                                    |                                                                                              |                                                                                                    |                    |                 |
| Direttore in affiancamento                                                                                                    |                                                                                              |                                                                                                    |                    |                 |
| eleziona                                                                                                    |                                                                                              |                                                                                                    |                    |                 |
|                                                                                                    |                                                                                              | Categoria                                                                                                    | Professione        | -               |
|                                                                                                    |                                                                                              |                                                                                                    | Informioro         |                 |
| struttori                                                                                                    |                                                                                              | interintere/Ostecrica                                                                                                    |                    |                 |
|                                                                                                    |                                                                                              |                                                                                                    | Eniergenza/orgenza |                 |
| Istruttore                                                                                                    | Email                                                                                        | Telefono                                                                                                    | Cellulare          |                 |
| <b>Istruttori in affiancamento</b><br>Si ricorda che l'affiancamento di un Candidato uscito dal GIC in classe 2<br>N.B. Ai fini del raggiungimento dell'abilitazione di istruttore, il candidat | Co Dopo Il second<br>passato a istrut<br>automatico del<br>rimandato per<br>Esito dell'affia | o amancamento, potra essere<br>ttore FULL (aggiornamento<br>l profilo a chiusura corso) oppu<br>un terzo ed ultimo affiancame | re<br>nto          |                 |
|                                                                                                    | Scegli                                                                                       | ▼                                                                                                    |                    |                 |
|                                                                                                    | Scegli                                                                                       |                                                                                                    |                    |                 |
|                                                                                                    | Passa                                                                                        |                                                                                                    | SALVA 💾            |                 |
|                                                                                                    | Non passa                                                                                    |                                                                                                    |                    |                 |
|                                                                                                    |                                                                                              |                                                                                                    |                    |                 |

# **Direttore Corsi – Istruttore in affiancamento**

![](_page_48_Picture_2.jpeg)

| Dettagli Corso Modifica date Faculty Allievi                                                                                                    | Chiusura ×                                                                                                    |                              |   |
|----------------------------------------------------------------------------------------------------|----------------------------------------------------------------------------------------------------|------------------------------|---|
| Elenco allievi<br>id: 150202<br>Centro di Formazione:<br>Tipo corso: BLSD sanitari<br>Funzione: Regolare<br>Data inizio: 25/04/2021 - Data fine: 25/04/2021<br>Direttore:<br>Educatore: | Sei sicuro di chiudere questo corso? (La chiusura del corso<br>impedirà qualsiasi altra successiva modifica)<br>SI<br>Per confermare la chiusura del c | corso. Una volta             |   |
|                                                                                                    | chiuso il corso, non saranno pos<br>modifiche!                                                                                                    | Esporta 🖻 Aggiungi 🕇         | ł |
| Data iscrizione 1 Nominativo 1 Email                                                                                                    | î Categoria                                                                                                    | Attestato N.     Esito     î |   |
| 25 Jun 21                                                                                                    | Professionista del soccorso/Studente Professioni sanitarie                                                                                             | e P 🗹 🐼                      |   |
| 25 Jun 21                                                                                                    | Medico                                                                                                    | Р 🛛 🖉 😒                      |   |
|                                                                                                    |                                                                                                    | Tasto di chiusura corso      |   |
|                                                                                                    |                                                                                                    | Indietro 1 Avant             | i |
|                                                                                                    |                                                                                                    | INDIETRO 🔶 CHIUSURA 🗹        |   |
|                                                                                                    |                                                                                                    |                              |   |

### **Gestione Corsi – Chiusura corso**

![](_page_49_Picture_2.jpeg)

#### Dashboard / Corsi / Documenti

| ballboard / colsi / bocallena                                                |                                  |                                                            |             |
|------------------------------------------------------------------------------|----------------------------------|------------------------------------------------------------|-------------|
| Elenco Documenti                                                             | Materiale didattico. scaricabile |                                                            |             |
| ALS                                                                          | dal Direttore                    |                                                            |             |
| Materiale Didattico<br>🖻 Materiale Didattico ALS (aggiornato giugno 2018)    |                                  |                                                            |             |
| BLSD non sanitari                                                            |                                  |                                                            |             |
| Materiale Didattico<br>Aateriale Didattico BLSD non sanitari (aggiornato     | febbraio 2020)                   |                                                            |             |
| BLSD sanitari                                                                |                                  |                                                            |             |
| Materiale Didattico<br>🖻 Materiale Didattico BLSD sanitari (aggiornato lugli | o 2016)                          |                                                            |             |
| ILS                                                                          |                                  |                                                            |             |
| Materiale Didattico<br>🔁 Materiale Didattico ILS (aggiornato maggio 2017)    |                                  | Altro<br>🖄 per Direttori - Modulo importazione anagrafiche |             |
|                                                                              |                                  |                                                            | 🞧   Italian |

### **Gestione Corsi – Elenco documenti**

![](_page_50_Picture_3.jpeg)

| Elenco Corsi <b>Iscrizioni</b> | Documenti Importazione anag                        | rafiche         |                                                                                                    |                                                                                                    |
|--------------------------------|----------------------------------------------------|-----------------|----------------------------------------------------------------------------------------------------|----------------------------------------------------------------------------------------------------|
| Dashboard / Corsi / Iscrizi    | Elenco delle richieste<br>d'iscrizione da parte de | ei discenti     |                                                                                                    |                                                                                                    |
| Elenco de                      | elle is izio                                       | ni              |                                                                                                    | Per approvare l'iscrizione (il<br>sistema invia una e-mail<br>automatica di accettazione al<br>partecipante |
| Data iscrizione 🗸              | Allievo 🗢                                          | Tipo di Corso 🗢 | Data del cr<br>Dettaglio iscrizione: dati iscritto, corsi                                                                             |                                                                                                    |
| 28 Oct 20                      | UMBERTO                                            | BLSD sanitari   | 29 Oct 20 richiesta, i dati del partecipante verran                                                                                   | ino 🖹 🗸 😣                                                                                                   |
| 27 Oct 20                      | DENISE                                             | BLSD sanitari   | trasferiti nel corso di riferimento. E'<br>29 Oct 20 necessario mettersi in contatto con il<br>nertesinante, per definire gli espetti |                                                                                                    |
| 15 Oct 20                      | CLAUDIA                                            | BLSD sanitari   | 02 Nov 20 organizzativi e amministrativi.                                                                                             |                                                                                                    |
|                                |                                                    |                 |                                                                                                    | Per rifiutare l'iscrizione (il                                                                              |
|                                |                                                    |                 |                                                                                                    | automatica di NON<br>accettazione al<br>partecipante, con l'invito                                          |

### **Gestione Corsi – Elenco delle iscrizioni**

![](_page_51_Picture_2.jpeg)

a consultare il calendario)

# Importazione anagrafiche

Questa procedura importa le anagrafiche presenti nel file Excel all'interno del database IRC, ogni soggetto verrà registrato e riceverà un email personale utile all'attivazione dell'account per accedere al gestionale db-irc. Si ricorda pertanto che i dati indicati nel file devono essere conformi alle regole di registrazione (codici fiscali ed email univoche) e solo dopo che un account sarà attivato sarà possibile registrare l'allievo come partecipante ad uno specifico corso.

Per questa motivazione è importante verificare, prima di avviare l'importazione, che le email indicate siano corrette, al fine di inoltrare il messaggio di attivazione al corretto destinatario.

I profili che non verranno confermati dall'utente entro 7 giorni, saranno cancellati automaticamente dal sistema.

NB I dati degli utenti già censiti nel database non verranno importati.

Seleziona il file contenente l'elenco delle anagrafiche da importare (formato .xls, .xlsx)

Clicca qui per caricare il file
Il file d'importazione è
scaricabile dai Documenti per
il Direttore di corso

La procedura serve per la sola importazione dei nuovi dati (il sistema non sovrascrive i dati degli utenti già presenti nel database). I dati inseriti devono essere univoci e l'indirizzo mail deve essere valido e riferito alla persona censita. Questa, infatti, dovrà confermare i dati inseriti e accettarne il trattamento, utilizzando il link ricevuto per e-mail ed attivare il proprio account, in modo da renderlo utilizzabile nel database. Coloro che attiveranno il proprio account potranno essere inseriti nel corso da parte del direttore, attraverso l'utilizzo della funzione «+».

### **Gestione Corsi – Importazione anagrafiche**

![](_page_52_Picture_10.jpeg)

|          | А                                      | В               | С               | D            | E                    |                   | F G               |               | н        |                                     |           |                                      |            |
|----------|----------------------------------------|-----------------|-----------------|--------------|----------------------|-------------------|-------------------|---------------|----------|-------------------------------------|-----------|--------------------------------------|------------|
| 1        |                                        | ECUCOTTA        |                 |              |                      |                   | /T                |               |          |                                     |           |                                      |            |
| 2        | MODULO UFFICIALE ITALIAN R             | ESUSCITA        | ATTON COUNC     | IL PER       | IMPORTAZIO           | ONE ALLIEN        | /1                |               |          |                                     |           |                                      |            |
| 3        |                                        |                 |                 |              |                      |                   |                   |               |          |                                     |           |                                      |            |
| 5        |                                        |                 |                 |              |                      |                   |                   |               |          |                                     |           |                                      |            |
| 6        | Codice fiscale                         | Cognome         | Nome            | Data di naso | cita Oualifica Prof  | fessionale Profes | Recapito          | Numero di     | cellul   |                                     |           |                                      |            |
| 7        |                                        | cognome         | inome.          | bata arnaba  | Quanted Prot         |                   |                   | indificito di | Center   |                                     |           |                                      |            |
| 8<br>9   |                                        |                 |                 |              |                      |                   |                   |               |          |                                     |           |                                      |            |
| 10       |                                        |                 |                 |              |                      |                   |                   |               |          |                                     |           |                                      |            |
| 11       |                                        |                 |                 |              |                      |                   |                   |               |          |                                     |           |                                      |            |
| 13       | Tutti le colonne del file excel de     |                 | re comnilate    |              |                      |                   |                   |               |          |                                     |           |                                      |            |
| 14       |                                        |                 |                 |              |                      |                   |                   |               |          |                                     |           |                                      |            |
| 10       | (verificare di non lasciare spazi a    | alla fine de    | lle parole o di |              |                      |                   |                   |               |          |                                     |           |                                      |            |
| 17       | scrivere la mail correttamente)        |                 |                 |              |                      |                   |                   |               |          |                                     |           |                                      |            |
| 18       |                                        |                 |                 |              |                      |                   |                   |               |          |                                     |           |                                      |            |
| 20       |                                        |                 | 4               | B            |                      | C                 |                   | ם             | F        | F                                   | G H       |                                      |            |
| 21       |                                        |                 | 1               |              |                      |                   |                   |               |          |                                     |           |                                      |            |
| 23       |                                        |                 | 2               | Qualifiche   | Professionali        |                   |                   |               | Professi | ioni categoria MEDICO               | Professio | oni categoria INFERMIERE/OSTETI      | RICA       |
| 24       |                                        |                 | 3               |              |                      |                   |                   |               |          |                                     |           |                                      |            |
| 26       |                                        |                 | 4               | codice       | Nome                 |                   |                   |               | Codice   | Nome                                | Codice    | Nome                                 |            |
| 27       |                                        |                 | 5               | 1            | Medico               |                   |                   |               | 1        | Allergologia ed immunologia clinica | 12        | Altro                                |            |
| 28<br>29 |                                        |                 | 6               | 2            | Infermiere/Ostetrio  | са                |                   |               | 127      | Anatomia patologica                 | 6         | Infermiere                           |            |
| 30       |                                        |                 | 7               | 5            | Altre Professioni \$ | Sanitarie         |                   |               | 128      | Anestesia e rianimazione            | 10        | Infermiere Emergenza/Urgenza         |            |
| 31       |                                        |                 | 8               | 6            | Professionista del   | I soccorso/Stude  | nte Professioni s | anitarie      | 2        | Angiologia                          | 9         | Infermiere Pediatrico/Neonatale      |            |
| 33       |                                        |                 | 9               | 7            | Altro/Laico          |                   |                   |               | 113      | Audiologia e foniatria              | 11        | Infermieri CPSE                      |            |
| 34       |                                        |                 | 10              |              |                      |                   |                   |               | 129      | Biochimica clinica                  | 24        | Ostetrico/a                          |            |
| 26       |                                        |                 | 11              |              |                      |                   |                   |               | 114      | Cardiochirurgia                     |           |                                      |            |
| 4        | Elenco Partecipanti Qualifiche e Profe | essioni zoglio1 | 1 🕂 12          |              |                      |                   |                   |               | 3        | Cardiologia                         |           |                                      |            |
|          |                                        |                 | 13              |              |                      |                   |                   |               |          | Chirurgia generale                  |           |                                      |            |
|          |                                        |                 | 14              |              |                      | Esempio           | . Se il disce     | nte è         |          | Chirurgia maxillo-facciale          | Professio | oni categoria PROFESSIONISTA D       | EL SOC     |
|          | I codici della Qualifica P             | rofessiona      | le e della Prof | essione      |                      | un'octot          | rica la Oual      | lifica        |          | Chirurgia orale                     |           |                                      |            |
|          | cono nollo cohodo «Quo                 | lifiche e Dr    | ofossionin      |              |                      | unostet           | illa, la Qua      | IIIICa        |          | Chirurgia pediatrica                | Codice    | Nome                                 |            |
|          | sono nella scheda «Qua                 | iniche e Pr     | olessioni       |              |                      | Professi          | onale è 2         |               |          | Chirurgia plastica e ricostruttiva  | 171       | Agente pubblica sicurezza/forze de   | ell'ordine |
|          |                                        |                 | 10              |              |                      | (infermi          | ere/ostetric      | a) e il co    | dice     | Chirurgia toracica                  | 176       | Altro                                |            |
|          |                                        |                 | 19              |              |                      |                   |                   |               |          | Chirurgia vascolare                 | 174       | Bagnino                              |            |
|          |                                        |                 | 20              |              |                      | della Pro         | ofessione e       | 11 24         |          | Continuità assistenziale            | 19        | Soccorritore                         |            |
|          |                                        |                 | 21              |              |                      | (Ostetrie         | co/a)             |               |          | Dermatologia e venereologia         | 27        | Studente delle professioni sanitarie | 9          |
|          |                                        |                 | 22              |              |                      |                   |                   |               | 04       | Ematologia                          | 26        | Studente di medicina                 |            |
|          |                                        |                 | 23              |              |                      |                   |                   |               | 91       | Endocrinologia                      | 1/0       | Vigile del Fuoco                     |            |
|          |                                        |                 | 24              |              |                      |                   |                   |               | 130      | Farmacologia e tossicologia clínica | 1/3       | voiontario del Soccorso              |            |
|          |                                        |                 | 25              |              |                      |                   |                   |               | 92       | Gastroenterologia                   |           |                                      |            |
|          |                                        |                 | 26              |              |                      |                   |                   |               | 32       | Genetica medica                     |           | 1                                    |            |

## **Compilazione modulo importazione anagrafiche**

![](_page_53_Picture_2.jpeg)

![](_page_54_Picture_0.jpeg)

![](_page_54_Picture_1.jpeg)

CDF

Dashboard / Amministrazione / CDF

# Elenco dei Centri di Formazione IRC

| Nome I <sup>A</sup> z | Città 🗢 | Prov \$ | Regione 🗢      | Attivo           | Responsabile 🗢                                                                                                    | sualizza |
|-----------------------|---------|---------|----------------|------------------|----------------------------------------------------------------------------------------------------|----------|
| Centro di formazione  | Bologna | во      | EMILIA ROMAGNA | si               |                                                                                                    |          |
|                       |         |         |                | Sea<br>col<br>Re | zione Amministrazione (l'utenza del CdF<br>llegata al profilo del Responsabile e del<br>sponsabile del Centro di Formazione) | è<br>Co- |

![](_page_54_Picture_6.jpeg)

![](_page_54_Picture_7.jpeg)

### Modifica Centro di Formazione

| Emile-Romagne e Republica di San Marino  Immagine  Detagli  State ABUTATO V Neee  I dettagli del centro sono modificabili solamente dalla Segreteria IRC  Magna Magna Ma |   |
|----------------------------------------------------------------------------------------------------|---|
| mmaine                                                                                                    |   |
| letagii                                                                                                    |   |
| ABILITATO  ABILITATO  ABILITATO  ABILITATO  T  ABILITATO  ABILITATO  ABILITATO  T  ABILITATO  T  ABILITATO T  ABILITATO T A | - |
| ABLIAIO                                                                                                    | - |
|                                                                                                    |   |
| le dalla Segreteria IRC                                                                                                    |   |
| irizzo c.t.c. c.p rov<br>bologna d0132 EMILIA ROMAGNA v ()<br>p Reference<br>4.507075,11.311506<br>ntatti<br>ail Le note sono visibili solo dal Responsabile del CdF e dalla Segreteria IRC Fax                                                                                                    |   |
| A.507075,11.311506   Intatti Inail Le note sono visibili solo dal Responsabile del CdF e dalla Segreteria IRC                                                                                                    | • |
| A.507075,11.311506           Intatti         Le note sono visibili solo dal Responsabile del CdF e         Fax           Iail         Lalla Segreteria IRC         Fax                                                                                                    |   |
| Imail     Le note sono visibili solo dal Responsabile del CdF e       Imail     Fax                                                                                                    |   |
| Le note sono visibili solo dal Responsabile del CdF e<br>dalla Segreteria IRC                                                                                                    |   |
|                                                                                                    |   |
|                                                                                                    |   |
|                                                                                                    | _ |
|                                                                                                    |   |

![](_page_55_Picture_2.jpeg)

|                                                       | Elenco componenti del<br>della Segreteria IRC)    | centro (inserimento a cura                                                                  | a                                                     |                                 | SALVA CdF | INDIETRO ← |
|-------------------------------------------------------|---------------------------------------------------|---------------------------------------------------------------------------------------------|-------------------------------------------------------|---------------------------------|-----------|------------|
| Componenti del Centro di Formazione                   |                                                   |                                                                                             |                                                       |                                 |           |            |
|                                                       |                                                   | E' attiva la possibilità di ag<br>Responsabile del Centro di                                | giungere il Co-<br>i Formazione (a                    | bilitazione                     |           |            |
| Stampa 🖻                                              |                                                   | a cura della Segreteria IRC)<br>membri afferenti al CdF (co<br>livello del database, del Re | ), da scegliere t<br>on medesime f<br>esponsabile: at | ra i<br>unzioni, a<br>tivazione |           |            |
| BLSD Pediatrico Sanitari (0. 19016)                   |                                                   | nuovi corsi, cancellazione o<br>attività pregressa e stampa                                 | corsi, visualizza<br>a abilitazioni Co                | izione<br>dF)                   |           |            |
| BLSD Pediatrico non sanitari (01-Jan-2016)            |                                                   |                                                                                             |                                                       |                                 |           |            |
| BLSD sanitari (01-Jan-2016)<br>Per stampare l'atte    | stazione del CdF, con<br>iscinline base e l'elenc | o degli                                                                                     |                                                       |                                 |           |            |
| BLSD non sanitari (01-Jan-2016) istruttori afferenti  |                                                   |                                                                                             |                                                       |                                 |           |            |
| PTC Base (01-Jan-2016)<br>Per creare un nuovo corso b | ase                                               |                                                                                             |                                                       |                                 |           |            |
| Corsi Per e                                           | sportare lo storico deg                           | li allievi formati dal CdF                                                                  |                                                       |                                 |           |            |
| Aggiungi 🕂 Esporta allievi 🗷                          |                                                   |                                                                                             |                                                       |                                 |           |            |
| Tipo \$                                               | Data 🗸                                            | Città 🕈                                                                                     | Prov \$                                               | Regione 🗢                       | Stato     |            |
| BLSD sanitari                                         | 25-04-2021                                        | bologna                                                                                     | во                                                    | EMILIA ROMAGNA                  | CHIUSO    | ۵          |
| PTC Base                                              | 21-01-2021                                        | Bologna                                                                                     | во                                                    | EMILIA ROMAGNA                  | CHIUSO    | D          |

## **CDF – Pannello di controllo**

![](_page_56_Picture_3.jpeg)

| BLSD sanitari (01-Jan-2016)     |            |          |             |                               |            |                                     |                            |                         |   |
|---------------------------------|------------|----------|-------------|-------------------------------|------------|-------------------------------------|----------------------------|-------------------------|---|
| BLSD non sanitari (01-Jan-2016) |            | Espo     | rtazione al | llievi                        |            | ×                                   |                            |                         |   |
| PTC Base (01-Jan-2016)          |            | Dal      |             |                               | Al         |                                     |                            |                         |   |
|                                 |            | 23/01    | /2020       | 5 2 -<br>10 10 10<br>10 10 10 | 30-06-2021 | 5                                   |                            |                         |   |
| Corsi                           |            | Тіро сог | 50          |                               |            |                                     |                            |                         |   |
| Aggiungi 🛨 Esporta allievi 🗴    |            | BLSD     | ) sanitari  | ▼                             |            |                                     |                            |                         |   |
| Tipo 🗢                          | Data 🗸     |          |             |                               |            |                                     |                            | Stato                   |   |
| BLSD sanitari                   | 25-04-2021 |          |             | AN                            | NULLA      | ESPORTA                             | A                          | CHIUSO                  | ۵ |
| PTC Base                        | 21-01-2021 |          |             |                               |            |                                     | A                          | CHIUSO                  | ۵ |
| BLSD non sanitari               | 15-01-2021 |          | v           |                               | AQ         | Per esportare i                     | n formato excel l          | o storico degli allievi |   |
| BLSD sanitari                   | 21-12-2020 |          | Bologna     |                               | во         | formati dal CdI<br>la tipologia del | - Scegliere il pe<br>corso | riodo interessato e     | D |
| BLSD sanitari                   | 18-12-2020 |          | Bologna     |                               | во         | EMILIA ROMAGN                       | IA                         | APPROVATO               |   |
| BLSD Pediatrico Sanitari        | 14-12-2020 |          | Bologna     |                               | во         | EMILIA ROMAGN                       | IA                         | APPROVATO               |   |
| BLSD sanitari                   | 07-12-2020 |          | Bologna     |                               | во         | EMILIA ROMAGN                       | IA                         | APPROVATO               |   |

# **CDF** – **Esportazione** allievi

![](_page_57_Picture_2.jpeg)

| Dashboar         | ricerca allievo (codice fiscale)  | Cerca   | ricerca direttori e istruttori IRC | Cerca      |
|------------------|-----------------------------------|---------|------------------------------------|------------|
| Amministrazione  | > Notifiche                       |         |                                    |            |
| Area Personale   | CESTIONE                          |         |                                    |            |
| Calendario Corsi | Corsi da approvare                | 35      | Corsi da chiudere                  | 8          |
| Gestione Corsi   | C ILS 02/0                        | 04/2020 | ALS                                | 14/10/2020 |
|                  | ALS 23/0                          | 04/2020 | L ILS                              | 16/10/2020 |
| IRC Edizioni     | ALS 14/0                          | 05/2020 | C ALS                              | 23/10/2020 |
| Statistiche      | VEDI TUTTI I CORSI DA APPROVARE → |         | VEDI TUTTI I CORSI DA CHIUDERE →   |            |
|                  |                                   |         |                                    |            |

### **Commissioni - Dashboard**

![](_page_58_Picture_2.jpeg)

#### Elenco corsi - Iscrizioni Documenti Importazione anagrafiche

Direttore

Gestione Corsi – Elenco dei corsi visionabili dai membri delle Commissioni/Referenti Regionali

Commissione

# Elenco Corsi commissione

#### Ricerca

| Тіро                                                                                                    |         |            | Direttore (cognome) |         | Dal  |                                                                              | Al                                                                                                    |              |       |
|----------------------------------------------------------------------------------------------------|---------|------------|---------------------|---------|------|------------------------------------------------------------------------------|----------------------------------------------------------------------------------------------------|--------------|-------|
| Stato corso Regione          Image: Corso Provide the second second sec |         |            |                     |         | Prov | Città<br>Eventuali r<br>(campo no<br>notificate<br>viceversa,<br>richiesta). | modifiche richieste al Diret<br>ote corso + salva) vengono<br>al direttore per e-mail (e<br>una volta salvata la modifi<br>SOLO PER COMMISSIONI | ica          | CERCA |
| ID                                                                                                    | Tipo \$ | Data 🗸     | Direttore 🗢         | Città 🗢 |      | Prov \$                                                                      | Regione 🗢                                                                                                    | ¥0           |       |
| 150210                                                                                                    | ILS     | 30/07/2021 |                     | Bologna |      | во                                                                           | EMILIA ROMAGNA                                                                                                    | DA APPROVARE |       |
| 150206                                                                                                    | ALS     | 30/06/2021 |                     | bologna |      | во                                                                           | EMILIA ROMAGNA                                                                                                    | APPROVATO    | ۵     |
| 150207                                                                                                    | ALS     | 28/06/2021 |                     | bologna |      | во                                                                           | EMILIA ROMAGNA                                                                                                    | DA APPROVARE | D     |

# Commissioni/Referenti Regionali – Elenco corsi

![](_page_59_Picture_8.jpeg)

Panoramica corsi IRC Attività dei Direttori - Istruttori Attività dei Centri di Formazione

Dashboard / Statistiche

# Statistiche

![](_page_60_Figure_3.jpeg)

**Commissioni/Referenti Regionali - Statistiche** 

![](_page_60_Picture_5.jpeg)

# Italian Resuscitation Council

𝒴𝒴𝔅.ircouncil.it

![](_page_61_Picture_2.jpeg)